# 云浮市住房公积金网上业务办事大厅 操作手册

2020年09月

| 1  |                                     | 1        |
|----|-------------------------------------|----------|
| ١. | N 百<br>11                           | I<br>1   |
|    | 1.1. 人 H H 柳<br>19 运行环语             | 1<br>1   |
| 2  | 1.2. 运行环境                           | 1<br>1   |
| Ζ. | 尔犹林TF                               | I<br>1   |
|    | 2.1. 示玩登水                           | I<br>2   |
|    | 2.2. 工贝国                            | נ<br>כ   |
|    | 2.5. 半位网上分争入门                       | נ<br>כ   |
|    | 2.5.1 半位信心重闻<br>2.2.9 单位公和众账户明细账太诒  | د<br>۸   |
|    | 2.5.2 半位公标金账厂仍细账重用                  | 4        |
|    | 2.5.5 半位个八胍广信心宣问                    | 3<br>6   |
|    | 2.5.4 半位个八胍厂仍细查问<br>2.2.5 单位汇动频业及本站 | 0<br>7   |
|    | 2.5.5 半位儿祁溆业分宣间                     | / /<br>0 |
|    | 2.3.0 半位个人转移业分信息登间                  | ð        |
|    | 2.5.1 半位业分辺反查间                      | ة<br>م   |
|    | 2.3.8 电丁四执下载<br>2.2.0 点 / 账户次二      | 9        |
|    | 2.3.9 个人账户及立                        | 9<br>10  |
|    | 2.3.10 个入到行                         | 10       |
|    | 2.3.11 个人后封                         | 11       |
|    | 2.3.12 个入账户问城转移                     | 12       |
|    | 2.3.13 甲位信息受更                       | 13       |
|    | 2.3.14 缀仔基致调整                       | .14      |
|    | 2.3.15 修改登求盜码                       | 16       |
|    | 2.3.16                              | 10       |
|    | 2.3.17 汇缴                           | 18       |
|    | 2.3.18 补缴                           | .18      |
|    | 2.3.19 甲报业务查询                       | .19      |
|    | 2.3.20 批重模板下载                       | .20      |
|    | 2.3.21 単位缴存证明下载                     | .21      |
|    | 2.3.22 単位缓缴                         | .22      |
|    | 2.3.23 单位销尸                         | .22      |
|    | 2.4. 个人网上办事大厅                       | 23       |
|    | 2.4.1 个人账户基本信息查询                    | .24      |
|    | 2.4.2 个人账户明细查询                      | .24      |
|    | 2.4.3 协议签订                          | .25      |
|    | 2.4.4 离退休提取                         | .27      |
|    | 2.4.5 还贷提取                          | .28      |
|    | 2.4.6 购房提取                          | .29      |
|    | 2.4.7 建造、翻建、大修提取                    | 30       |
|    | 2.4.8 销户提取                          | 31       |
|    | 2.4.9 公积金贷款申请                       | 32       |
|    | 2.4.10 还款账户变更                       | 34       |
|    | 2.4.11 还款方式变更                       | .35      |

## 目录

| 2.4.12 | 贷款缩期        | 36 |
|--------|-------------|----|
| 2.4.13 | 提前还款        | 37 |
| 2.4.14 | 提前还款试算      | 38 |
| 2.4.15 | 逾期还款        | 39 |
| 2.4.16 | 公积金贷款账户信息   | 40 |
| 2.4.17 | 公积金贷款还款明细   | 41 |
| 2.4.18 | 公积金贷款还款计划查询 | 42 |
| 2.4.19 | 公积金贷款逾期明细查询 | 42 |
| 2.4.20 | 个人贷款进度查询    | 43 |
| 2.4.21 | 个人账户信息变更    | 44 |
| 2.4.22 | 绑定银行卡       | 44 |
| 2.4.23 | 住房公积金缴存证明下载 | 45 |
| 2.4.24 | 个人公积金缴存流水下载 | 45 |
| 2.4.25 | 异地贷款缴存证明下载  | 46 |
| 2.4.26 | 异地转入申请      | 47 |
| 2.4.27 | 异地转入通知查询    | 48 |
| 2.4.28 | 申报业务查询      | 48 |
| 2.4.29 | 业务预约申请      | 49 |
| 2.4.30 | 业务预约查询      | 50 |
|        |             |    |

## 1. 前言

## 1.1. 文档目标

通过阅读该用户手册,用户了解个人网上营业厅、单位网上营业厅,指导用户 如何操作和使用网厅的功能业务。

## 1.2. 运行环境

本系统可在多种操作系统中使用并支持多种浏览器 操作系统: Windows XP 、Windows7、Windows8、Windows10、Linux 浏览器: IE8 及以上版本、Mozilla Firefox、Google Chrome 等主流浏览器

## 2. 系统操作

## 2.1. 系统登录

1. 通过浏览器访问地址 http://www.yunfu.gov.cn/gjj/进入云浮 市住房公积金管理中心门户网,点击首页的"网上业务办事大厅"标识 进入网上办事大厅。

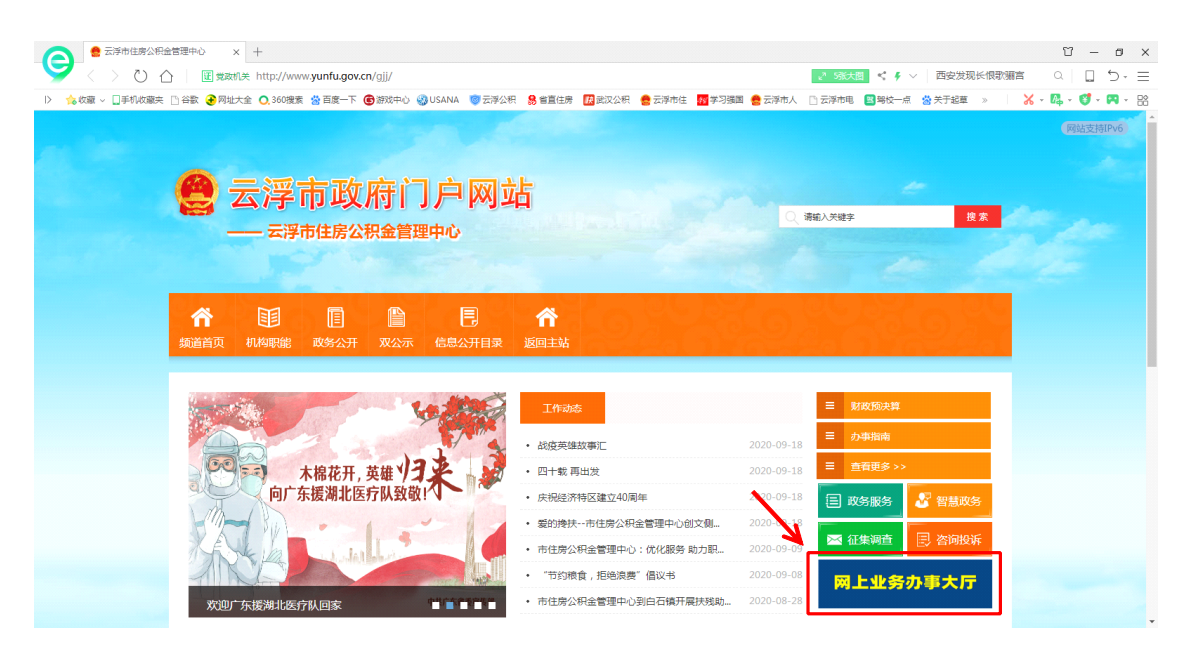

2. 通过广东省统一身份认证平台、CA 证书等方式直接认证后完成登录
 (单位用户需按通知要求提交资料事先注册)。

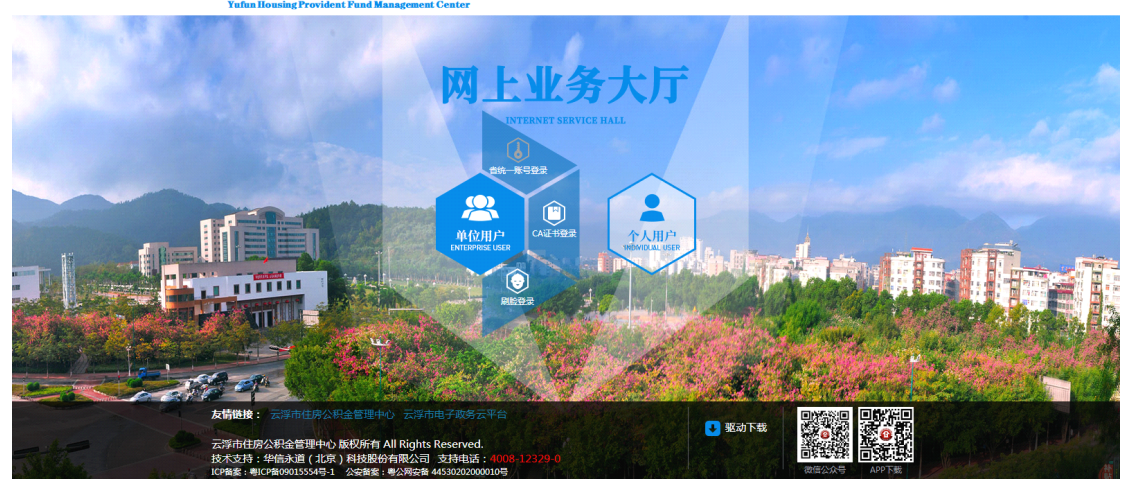

云浮市住房公积金管理中心

云浮市住房公积金管理中心

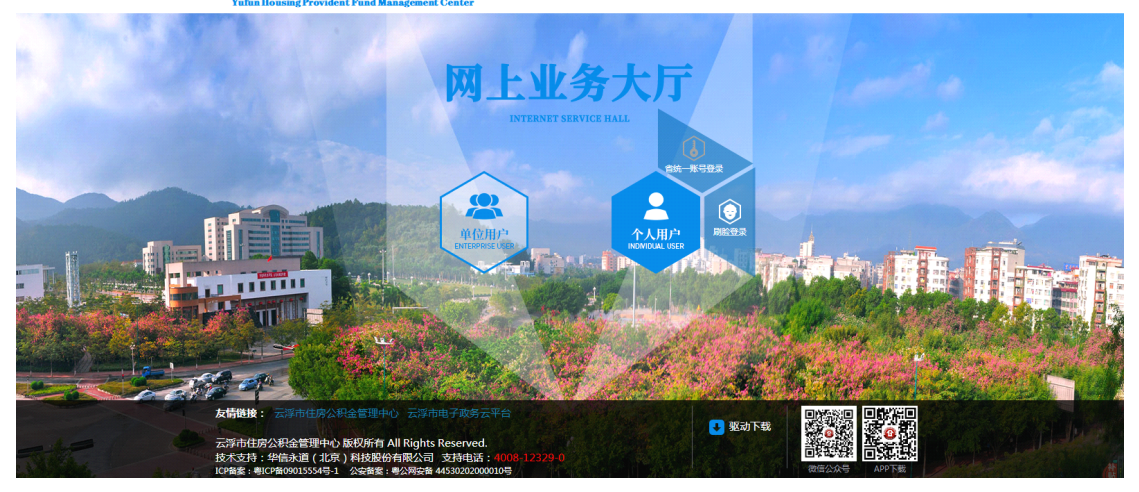

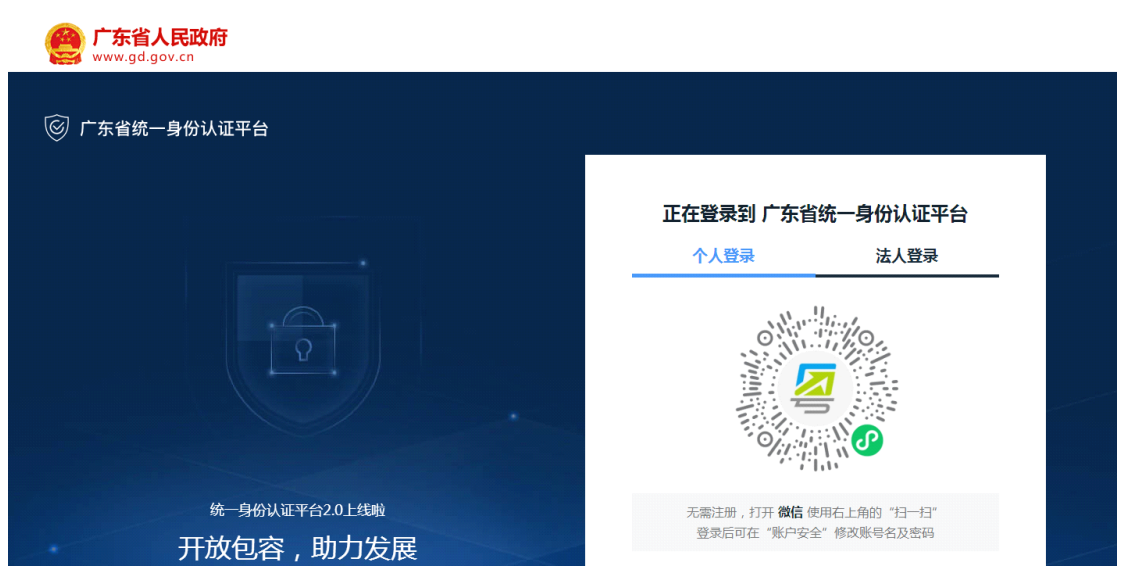

## 2.2. 主页面

| 广东政务服务网 云浮市住房公积金                                                      | 管理中心              |                |                                         | 广东省人民政府 🛛 😑                                                                          | •   |
|-----------------------------------------------------------------------|-------------------|----------------|-----------------------------------------|--------------------------------------------------------------------------------------|-----|
| ■ 系統菜单 🔻 🔰 当前位置:首页                                                    |                   |                | ■ ▲ ● ● ● ● ● ● ● ● ● ● ● ● ● ● ● ● ● ● | 記念存基数调整公告                                                                            |     |
| <b>6</b><br>单位地址:<br>单位成立时间: 201                                      | 社会该值代码<br>6-10-31 |                | 单位账号:                                   | 改起 ▼<br>前<br>演<br>(1)<br>(1)<br>(1)<br>(1)<br>(1)<br>(1)<br>(1)<br>(1)<br>(1)<br>(1) |     |
| <b>全</b><br>単位信息査面                                                    | ŶŢŢ<br>ŶſġŴ\$ſġŢŢ | g <sub>g</sub> | руфия<br>Кур                            |                                                                                      | ß   |
|                                                                       | 图 2.2.1 -         | 单位首页           |                                         |                                                                                      |     |
| <b>()</b><br>()<br>()<br>()<br>()<br>()<br>()<br>()<br>()<br>()<br>() | 证件号码:<br>单位名称:    |                | 手机号码:                                   | 收起 ~                                                                                 |     |
| Q<br>公积金查询<br>及                                                       | R 表明              | 東他业务           | 我的申报                                    | ○ 2000 2000 2000 2000 2000 2000 2000 20                                              |     |
| 日本<br>日本<br>日本<br>日本<br>日本<br>日本<br>日本<br>日本<br>日本<br>日本              |                   |                |                                         | 今 施売推荐 (4) (古) (6) (6) (1)                                                           | 00% |

#### 图 2.2.2 个人首页

## 2.3. 单位网上办事大厅

#### 2.3.1 单位信息查询

用户登录单位网厅后,点击单位基本信息查询菜单,可以查询单位 及单位经办人基本信息。

| 单位基本信息    | 单位账户信息     | 单位委托收款信息 | 单位经办人信息   |        |
|-----------|------------|----------|-----------|--------|
| 单位账号      | 3:         |          | 单位名称:     |        |
| 统一社会信用代码  | 3:         |          | 组织机构代码:   |        |
| 单位地均      | E:         |          |           |        |
| 县市单位      | Ż:         |          |           |        |
| 单位设立日期    | 8:         |          | 单位性质:     |        |
| 所属行业      | <u>k</u> : |          | 单位隶属关系:   | 6      |
| 单位经济类型    | <u>2</u> : |          | 资金来源:     |        |
| 主管部门      | ]:         |          | 邮政编码:     |        |
| 单位电子邮箱    | ā:         |          | 单位法人代表姓名: |        |
| 单位法人证件类型  | <u>2</u> : |          | 单位法人证件号码: |        |
| 单位发薪日     | 3:         |          | 开户银行:     |        |
|           |            |          |           | ,      |
| 单位基本信息    | 单位账户信息     | 单位委托收款信息 | 单位经办人信息   |        |
| 经办人姓名     | -          |          | 经办人证件类型:  | 2001 C |
| 经办人证件号码   | :          |          | 经办人手机号码:  |        |
| 经办人固定电话号码 | :          |          |           |        |
|           |            |          |           |        |

#### 图 2.3.1.1 单位信息查询

#### 2.3.2 单位公积金账户明细账查询

用户登录单位网厅后,点击单位公积金账户明细账查询菜单,选择时间后点击查询按钮可以查询指定时间内的单位明细账。

| 单位账号:                                                                                                    |                                                                                              |                                                                                                    | 单位名称:                                                                                                    |                                                                                                    |
|----------------------------------------------------------------------------------------------------|----------------------------------------------------------------------------------------------|----------------------------------------------------------------------------------------------------|----------------------------------------------------------------------------------------------------|----------------------------------------------------------------------------------------------------|
| 开始日期:                                                                                                    | 2019-04-01                                                                                   |                                                                                                    | 结束时间: 2019-11-03                                                                                                    | 1                                                                                                    |
|                                                                                                    |                                                                                              | Q查询                                                                                                |                                                                                                    |                                                                                                    |
| 公积金账户明细查                                                                                                    | 查询                                                                                           |                                                                                                    |                                                                                                    | 导出 打印 复制                                                                                                    |
|                                                                                                    |                                                                                              |                                                                                                    |                                                                                                    |                                                                                                    |
| 业务日期                                                                                                    | 业务名称                                                                                         | 业务金额                                                                                               | 办理渠道                                                                                                    | 业务摘要                                                                                                    |
| <u>业务日期</u><br>2019-09-09                                                                                                    | <b>业务名称</b><br>启封                                                                            | <b>业务金额</b><br>0.00                                                                                | <b>办理渠道</b><br>00020002                                                                                                    | <b>业务摘要</b><br>启封[1]人                                                                                                    |
| 业务日期<br>2019-09-09<br>2019-09-04                                                                                                    | <b>业务名称</b><br>启封<br>内部转移                                                                    | <b>业务金额</b><br>0.00<br>9,509.55                                                                    | <u>か</u> 理渠道<br>00020002<br>00020003                                                                                                    | <b>业务摘要</b><br>启封[1]人<br>从[201000000749]转出[1] <i>)</i>                                                                                              |
| 业务日期<br>2019-09-09<br>2019-09-04<br>2019-09-04                                                                                                    | 业务名称           启封           内部转移           封存                                                | 业务金额<br>0.00<br>9,509.55<br>0.00                                                                   | 办理渠道           00020002           00020003           00020002                                                                                                    | <b>业务摘要</b><br>启封[1]人<br>从[201000000749]转出[1] <i>/</i><br>封存[1]人                                                                                    |
| 业务日期<br>2019-09-09<br>2019-09-04<br>2019-09-04<br>2019-08-15                                                                                                    | <b>业务名称</b><br>信封<br>内部转移<br>封存<br>汇缴                                                        | 业务金额<br>0.00<br>9,509.55<br>0.00<br>6,500.00                                                       | か理渠道 00020002 00020003 00020002 00020002                                                                                                    | <b>业务摘要</b><br>启封[1]人<br>从[20100000749]转出[1]ノ<br>封存[1]人<br>                                                                                         |
| 业务日期<br>2019-09-09<br>2019-09-04<br>2019-09-04<br>2019-08-15<br>2019-08-15                                                                                                    | 业务名称       启封       内部转移       封存       江繳       江繳                                          | 业务金额<br>0.00<br>9,509.55<br>0.00<br>6,500.00<br>6,500.00                                           | <ul> <li>か理渠道</li> <li>00020002</li> <li>00020003</li> <li>00020002</li> <li>00020002</li> <li>00020002</li> <li>00020002</li> </ul>                                                                                                    | 业务摘要<br>启封[1]人<br>从[20100000749]转出[1]<br>封存[1]人<br>懲存[2019-08]<br>単位暫收户余额变动                                                                         |
| 业务日期           2019-09-09           2019-09-04           2019-09-04           2019-09-14           2019-08-15           2019-08-15           2019-08-15                                                                                                    | 业务名称       启封       内部转移       封存       江繳       汇繳       暂收款入账                              | 业务金額<br>0.00<br>9,509.55<br>0.00<br>6,500.00<br>6,500.00<br>6,500.00                               | か理渠道 00020002 00020003 00020002 00020002 00020002 00020002 00020002 00020002                                                                                                    | 北务摘要     启封[1]人     に対[20100000749]转出[1]人     封存[1]人     数存[2019-08]     単位暂收户余额变动     暂收款入账                                                        |
| 业务日期           2019-09-09           2019-09-04           2019-09-04           2019-08-15           2019-08-15           2019-08-15           2019-08-15           2019-08-15           2019-08-15           2019-08-15           2019-08-15                                                                                     | 业务名称                                                                                         | 业务金額<br>0.00<br>9,509.55<br>0.00<br>6,500.00<br>6,500.00<br>6,500.00<br>6,500.00                   | <ul> <li>か理渠道</li> <li>00020002</li> <li>00020003</li> <li>00020002</li> <li>00020002</li> <li>00020002</li> <li>00020002</li> <li>00020002</li> <li>00020002</li> <li>00020002</li> <li>00020002</li> </ul>                                                       | 业务摘要<br>启封[1]人<br>从[20100000749]转出[1]<br>封存[1]人<br>懲存[2019-08]<br>単位暂收户余额变动<br>皆收款入账<br>启封[1]人                                                      |
| 业务日期           2019-09-09           2019-09-04           2019-09-04           2019-08-15           2019-08-15           2019-08-15           2019-08-15           2019-08-15           2019-08-15           2019-08-15           2019-08-15           2019-08-15           2019-08-14           2019-08-13                      | 业务名称       启封       内部转移       封存       近缴       汇缴       管收款入账       启封       内部转移          | 业务金额<br>0.00<br>9,509.55<br>0.00<br>6,500.00<br>6,500.00<br>6,500.00<br>6,500.00<br>0.00<br>516.52 | <ul> <li>か理渠道</li> <li>00020002</li> <li>00020003</li> <li>00020002</li> <li>00020002</li> <li>00020002</li> <li>00020002</li> <li>00020002</li> <li>00020002</li> <li>00020002</li> <li>00020002</li> <li>00020002</li> <li>00020002</li> </ul>                   | 北外摘要     信封[1]人     に対(2)100000749]转出[1]人     封存[1]人     封存[1]人     敬存[2019-08]     单位暂收户余额变动     暂收款入账     信封[1]人     人[20100001364]转出[1]人         |
| 业务日期           2019-09-09           2019-09-04           2019-09-04           2019-08-15           2019-08-15           2019-08-15           2019-08-15           2019-08-15           2019-08-15           2019-08-16           2019-08-18           2019-08-18           2019-08-18           2019-08-18           2019-08-18 | 业务名称       启封       内部转移       封存       江缴       汇缴       首收款入账       启封       内部转移       封存 | 业务金额<br>0.00<br>9,509.55<br>0.00<br>6,500.00<br>6,500.00<br>6,500.00<br>0.00<br>516.52<br>0.00     | <ul> <li>か理渠道</li> <li>00020002</li> <li>00020003</li> <li>00020002</li> <li>00020002</li> <li>00020002</li> <li>00020002</li> <li>00020002</li> <li>00020002</li> <li>00020002</li> <li>00020002</li> <li>00020002</li> <li>00020002</li> <li>00020002</li> </ul> | 北外摘要     信封[1]人     川人(20100000749]转出[1]人     封存[1]人     封存[1]人     並留你户余额变动     單位暫收户余额变动     皆收款入账     信封[1]人     从[20100001364]转出[1]人     封存[1]人 |

图 2.3.2.1 单位明细账查询

### 2.3.3 单位个人账户信息查询

用户登录单位网厅后,点击单位下个人账户信息查询菜单,输入指 定条件可查询到具体个人账户信息,不输入则查出该单位下所有人账户 信息。

| 单位下个                                   | 单位下个人账户信息查询                            |                                                                                     |                                                                                     |                                                        |                                                                                  |                                                    |                                 |                                 |                                        |                                                                    |                                  |  |
|----------------------------------------|----------------------------------------|-------------------------------------------------------------------------------------|-------------------------------------------------------------------------------------|--------------------------------------------------------|----------------------------------------------------------------------------------|----------------------------------------------------|---------------------------------|---------------------------------|----------------------------------------|--------------------------------------------------------------------|----------------------------------|--|
|                                        | 单位                                     | 账号:                                                                                 |                                                                                     |                                                        |                                                                                  |                                                    | 单位名称:                           | 云浮市泰丰房地产有限                      | 良公司                                    |                                                                    |                                  |  |
|                                        | ţ                                      | 姓名:                                                                                 |                                                                                     |                                                        |                                                                                  |                                                    | 〉人公积金账号:                        |                                 |                                        |                                                                    | ]                                |  |
|                                        | 证件                                     | 号码:                                                                                 |                                                                                     |                                                        |                                                                                  |                                                    | 缴存状态:                           | 请选择                             |                                        | •                                                                  | *                                |  |
|                                        |                                        |                                                                                     |                                                                                     |                                                        |                                                                                  | Q查询                                                |                                 |                                 |                                        |                                                                    |                                  |  |
| 个人账户                                   | 信息                                     |                                                                                     |                                                                                     |                                                        |                                                                                  |                                                    | _                               |                                 | 导出打                                    | 印复制                                                                |                                  |  |
| 个人公积金                                  | 账号                                     | 姓名                                                                                  | 证件类型                                                                                | 证件号码                                                   | 预留手机号                                                                            | 缴存基数                                               | 单位缴存比例(%)                       | 个人缴存比例(%)                       | 月缴存额                                   | 账户余额                                                               | 缴                                |  |
| 445                                    | 80                                     | 闲*联                                                                                 | 身份证                                                                                 | 4**********                                            | 135****73                                                                        | 2,500                                              | 5                               | 5                               | 250                                    | 500                                                                | 20                               |  |
| 44:                                    | 340                                    | 唐*                                                                                  | 身份证                                                                                 | 4******9                                               | 139*****32                                                                       | 2,500                                              | 5                               | 5                               | 250                                    | 1,751.28                                                           | 20                               |  |
| 44                                     | 257                                    | 邓*华                                                                                 | 身份证                                                                                 | 4******8                                               | 134*****70                                                                       | 2,500                                              | 5                               | 5                               | 250                                    | 10                                                                 | 20                               |  |
| 445                                    | 305                                    |                                                                                     |                                                                                     |                                                        |                                                                                  |                                                    |                                 |                                 |                                        |                                                                    |                                  |  |
|                                        | 500                                    | 何"姊                                                                                 | 身份证                                                                                 | 4****5                                                 | 136*****13                                                                       | 2,500                                              | 5                               | 5                               | 250                                    | 757.93                                                             | 20                               |  |
| 445                                    | 04                                     | 何*婦<br>李*姬                                                                          | 身份证<br>身份证                                                                          | 4*****5<br>4****7                                      | 136*****13<br>134*****15                                                         | 2,500<br>2,500                                     | 5<br>5                          | 5<br>5                          | 250<br>250                             | 757.93<br>3,515.58                                                 | 20<br>20                         |  |
| 445<br>445                             | 04<br>989                              | 何*婦<br>李*姬<br>练*汉                                                                   | 身份证<br>身份证<br>身份证                                                                   | 4*****5<br>4*****7<br>4*****8                          | 136*****13<br>134*****15<br>152*****10                                           | 2,500<br>2,500<br>2,500                            | 5<br>5<br>5                     | 5<br>5<br>5                     | 250<br>250<br>250                      | 757.93<br>3,515.58<br>3,768.89                                     | 20<br>20<br>20                   |  |
| 445<br>445<br>445                      | )03<br>;04<br>;)89<br>;)88             | 何*婦<br>李*姬<br>练*汉<br>张*英                                                            | 身份证<br>身份证<br>身份证<br>身份证                                                            | 4*****5<br>4**********7<br>4*********8<br>4**********0 | 136*****13<br>134*****15<br>152*****10<br>139*****69                             | 2,500<br>2,500<br>2,500<br>2,500                   | 5<br>5<br>5<br>5                | 5<br>5<br>5<br>5                | 250<br>250<br>250<br>250               | 757.93<br>3,515.58<br>3,768.89<br>3,768.89                         | 20<br>20<br>20<br>20             |  |
| 445<br>445<br>445<br>445               | )03<br>;04<br>;389<br>;388<br>;987     | 何 <sup>w</sup> 婦<br>李 <sup>w</sup> 姬<br>练 <sup>w</sup> 汉<br>张 <sup>*</sup> 英<br>麦*芳 | 身份证       身份证       身份证       身份证       身份证                                         | 4*****5<br>4******************************             | 136*****13<br>134*****15<br>152*****10<br>139*****69<br>157*****41               | 2,500<br>2,500<br>2,500<br>2,500<br>2,500          | 5<br>5<br>5<br>5<br>5<br>5      | 5<br>5<br>5<br>5<br>5<br>5      | 250<br>250<br>250<br>250<br>250        | 757.93<br>3,515.58<br>3,768.89<br>3,768.89<br>3,768.89             | 20<br>20<br>20<br>20<br>20       |  |
| 445<br>445<br>445<br>445<br>445<br>445 | )03<br>04<br>)89<br>)88<br>987<br>)986 | 何 <sup>w</sup> 婦<br>李*姬<br>练*汉<br>张*英<br>麦*芳<br>曾*冰                                 | 身份证       身份证       身份证       身份证       身份证       身份证       身份证       身份证       身份证 | 4*************************************                 | 136*****13<br>134*****15<br>152*****10<br>139*****69<br>157*****41<br>183*****06 | 2,500<br>2,500<br>2,500<br>2,500<br>2,500<br>2,500 | 5<br>5<br>5<br>5<br>5<br>5<br>5 | 5<br>5<br>5<br>5<br>5<br>5<br>5 | 250<br>250<br>250<br>250<br>250<br>250 | 757.93<br>3,515.58<br>3,768.89<br>3,768.89<br>3,768.89<br>3,768.89 | 20<br>20<br>20<br>20<br>20<br>20 |  |

图 2.3.3.1 单位下个人账户信息查询

#### 2.3.4 单位个人账户明细查询

用户登录单位网厅后,点击单位下单位个人账户明细查询菜单,输 入指定条件可查询到具体个人账户信息,其中时间,个人账号或证件号 码为必填项。

| 单位个人账户明细    | 查询         |         |                 |             |
|-------------|------------|---------|-----------------|-------------|
| 单位账号:       |            | 单       | 位名称:            |             |
| 个人公积金账号:    |            | 证       | 件号码:            |             |
| 开始日期:       | 2018-11-03 | = 结     | 束时间: 2019-11-03 |             |
|             |            | Q查询     |                 |             |
| 个人账户明细      |            |         |                 | 导出 打印 复制    |
| 业务日期        | 业务名称       | 业务金额    | 办理渠道            | 业务摘要        |
| 2019-06-30  | 年终结息       | +7.93   | 柜面              | 年度结息: 7.93  |
| 2018-11-16  | 汇缴         | +250.00 | 柜面              | 汇缴[2018-11] |
| < < 1 / 1 > | >          |         |                 | ▶<br>共 2 条  |

图 2.3.4.1 单位个人账户明细查询

#### 2.3.5 单位汇补缴业务查询

用户登录单位网厅后,点击单位下单位汇补缴业务查询菜单,输入 指定条件可查询到具体单位汇补缴业务信息,不输入则查出所有人的单 位汇补缴业务信息。

| 单位汇补缴业务查询                                                                                                    |                                                                            |                                                                |                                                                                                    |                                                                                                    |                                                                                                    |                                                                       |                                                                |                                                    |                                                                                                    |  |
|----------------------------------------------------------------------------------------------------|----------------------------------------------------------------------------|----------------------------------------------------------------|----------------------------------------------------------------------------------------------------|----------------------------------------------------------------------------------------------------|----------------------------------------------------------------------------------------------------|-----------------------------------------------------------------------|----------------------------------------------------------------|----------------------------------------------------|----------------------------------------------------------------------------------------------------|--|
| 单                                                                                                    | !位账号:                                                                      |                                                                |                                                                                                    |                                                                                                    |                                                                                                    | 单位名称:                                                                 |                                                                |                                                    |                                                                                                    |  |
| 缴存登                                                                                                    | 记编号:                                                                       |                                                                |                                                                                                    |                                                                                                    |                                                                                                    | 开始日期:                                                                 | 2019-07-01                                                     |                                                    | <b></b>                                                                                                    |  |
| 结                                                                                                    | 涑时间:                                                                       | 2019-11-03                                                     |                                                                                                    |                                                                                                    | i                                                                                                    |                                                                       |                                                                |                                                    |                                                                                                    |  |
|                                                                                                    |                                                                            |                                                                |                                                                                                    |                                                                                                    |                                                                                                    |                                                                       |                                                                |                                                    |                                                                                                    |  |
|                                                                                                    |                                                                            |                                                                |                                                                                                    |                                                                                                    | Q查                                                                                                    | 甸                                                                     |                                                                |                                                    |                                                                                                    |  |
|                                                                                                    |                                                                            |                                                                |                                                                                                    |                                                                                                    |                                                                                                    |                                                                       |                                                                |                                                    |                                                                                                    |  |
| 单位汇补缴明                                                                                                    | 细                                                                          |                                                                |                                                                                                    |                                                                                                    |                                                                                                    |                                                                       |                                                                | 导出                                                 | 打印 复制                                                                                                    |  |
| <b>单位汇补缴</b> 明<br>缴存登记日期                                                                                        | <b>月细</b><br>缴存到                                                           | 登记编号                                                           | 缴款方式                                                                                                    | 缴存类型                                                                                                    | 汇缴类型                                                                                                    | 缴存年月 (起)                                                              | 缴存年月 (止)                                                       | 与出<br>空戀人数 (人)                                     | 打印 复制 应缴金额 (元)                                                                                                    |  |
| <b>单位汇补缴明</b><br>一般存登记日期<br>2019-10-12                                                                          | <b>月细</b><br>微存到<br>201910                                                 | 登记编号<br>7079                                                   | <b>缴款方式</b><br>暂存款                                                                                                    | <b>缴存类型</b><br>汇缴                                                                                                    | <b>汇缴类型</b><br>汇缴双边                                                                                                    | <b>缴存年月(起)</b><br>2019-10                                             | <b>缴存年月(止)</b><br>2019-10                                      | 导出 3<br>応懲人数(人)<br>27                              | 打印 复制<br>应缴金额 (元)<br>6,750                                                                                                    |  |
| <b>单位汇补缴明</b><br><b>缴存登记日期</b><br>2019-10-12<br>2019-10-12                                                      | <b>月细</b><br>一般存了<br>201910<br>201910                                      | 登记编号<br>7079<br>)9644                                          | <b>缴款方式</b><br>暂存款<br>支票                                                                                                    | <b>缴存类型</b><br>汇缴<br>预缴                                                                                                    | <b>汇缴类型</b><br>汇缴双边<br>汇缴双边                                                                                                    | <b>缴存年月(起)</b><br>2019-10                                             | <b>缴存年月(止)</b><br>2019-10                                      | <b>与出</b><br>立 缴人数 (人)<br>27<br>0                  | <b>打印 复制</b><br><u> 広場金額(元)</u><br>6,750<br>0                                                                                                    |  |
| <b>单位汇补缴明</b><br>象存登记日期<br>2019-10-12<br>2019-0-25                                                              | <b>月细</b><br>201910<br>201910<br>201909                                    | 登记编号<br>7079<br>9644<br>:6309                                  | 微款方式<br>暂存款<br>支票<br>暂存款                                                                                                    | <b>缴存类型</b><br>汇缴<br>预缴<br>汇缴                                                                                                    | <b>汇缴类型</b><br>汇缴双边<br>汇缴双边<br>汇缴双边                                                                                                    | <b>缴存年月(起)</b><br>2019-10<br>2019-09                                  | <b>缴存年月(止)</b><br>2019-10<br>2019-09                           | 导出 ぎ<br>応懲人数(人)<br>27<br>0<br>27                   | <b>方印 复制</b><br><b>应缴金額 (元)</b><br>6,750<br>0<br>6,750                                                                                                    |  |
| <b>单位汇补缴明</b><br><mark>缴存登记日期</mark><br>2019-10-12<br>2019-10-12<br>2019-09-25<br>2019-09-25                    | <b>月细</b><br>201910<br>201910<br>201909<br>201909                          | 登记编号<br>7079<br>9644<br>26309<br>20702                         | 缴款方式           暂存款           支票           暂存款           支票           支票                                                                                                    | <ul> <li>一次</li> <li>一次</li> <li>一次</li> <li>一次</li> <li>小</li> <li>小</li> <li>次</li> <li></li> <li><td>汇缴类型<br/>汇缴双边<br/>汇缴双边<br/>汇缴双边<br/>汇缴双边</td><td><b>缴存年月(起)</b><br/>2019-10<br/>2019-09</td><td><b>缴存年月(止)</b><br/>2019-10<br/>2019-09</td><td>导出 3<br/>応懲人数(人)<br/>27<br/>0<br/>277<br/>0<br/>277<br/>0</td><td>打印 复制     な     な     な     な     な     な     の     て     ん     、     ち     、     ち     、     ち     、     ち     、     ち     、     ち     、     ち     、     ち     、     ち     、     ち     、     ち     、     ち     、     ち     、     ち     、     ち     、     ち     、     ち     、     ち     、     、     ち     、     ち     、     ち     、     ち     、     ち     、     、     し     、     し      、     し      、     し      、     し      、     し      、     し      、     し      、     し      、     し      、     し      し        し      し      し      し      し      し      し      し      し</td></li></ul> | 汇缴类型<br>汇缴双边<br>汇缴双边<br>汇缴双边<br>汇缴双边                                                                                                    | <b>缴存年月(起)</b><br>2019-10<br>2019-09                                  | <b>缴存年月(止)</b><br>2019-10<br>2019-09                           | 导出 3<br>応懲人数(人)<br>27<br>0<br>277<br>0<br>277<br>0 | 打印 复制     な     な     な     な     な     な     の     て     ん     、     ち     、     ち     、     ち     、     ち     、     ち     、     ち     、     ち     、     ち     、     ち     、     ち     、     ち     、     ち     、     ち     、     ち     、     ち     、     ち     、     ち     、     ち     、     、     ち     、     ち     、     ち     、     ち     、     ち     、     、     し     、     し      、     し      、     し      、     し      、     し      、     し      、     し      、     し      、     し      、     し      し        し      し      し      し      し      し      し      し      し |  |
| <b>単位に补缴</b> 明<br>像存登记日期<br>2019-10-12<br>2019-10-12<br>2019-09-25<br>2019-09-25<br>2019-08-15                  | <b>9</b> 细<br>201910<br>201910<br>201909<br>201909<br>201908               | 登记编号<br>7079<br>9644<br>26309<br>20702<br>36151                | 缴款方式           暂存款           支票           暂存款           支票           暂存款           支票           暂存款                                                                                                    | 缴存类型           汇缴           预缴           预缴           顶缴           顶缴           顶缴           顶缴           顶缴           顶缴                                                                                                    | <ul> <li> <b>汇缴类型</b>          「逾双边      </li> <li>         定缴双边      <li>         定缴双边         </li> <li>         定缴双边         </li> <li>         定缴双边         </li> <li>         定缴双边         </li> </li></ul> | <b>缴存年月(起)</b><br>2019-10<br>2019-09<br>2019-08                       | <b>激存年月(止)</b><br>2019-10<br>2019-09<br>2019-08                | 専出 き な な な な ん 、 、 、 、 、 、 、 、 、 、 、 、 、 、 、       | <b> 大学校会験(元)</b><br>6,750<br>0<br>6,750<br>0<br>0<br>6,500                                                                                                    |  |
| <b>単位に补缴明</b><br>像存登i2日期<br>2019-10-12<br>2019-10-12<br>2019-09-25<br>2019-09-25<br>2019-08-15<br>2019-08-14    | 月田<br>第一日<br>201910<br>201909<br>201909<br>201908<br>201908                | 登记编号<br>7079<br>9644<br>26309<br>20702<br>36151<br>0584        | 缴款方式           暂存款           支票           暂存款           支票           暂存款           支票           暂存款           支票           暂存款           支票                                                                                                | 缴存类型           汇繳           预繳           元繳           预繳           元繳           预繳           元繳           预繳           元繳           预繳                                                                                                    | <ul> <li>         「11 (11) (11) (11) (11) (11) (11</li></ul>                                                                                                    | <b>缴存年月 (起)</b><br>2019-10<br>2019-09<br>2019-08                      | <b>缴存年月(止)</b><br>2019-10<br>2019-09<br>2019-08                | 今出   方塗入数(人)   27   0   27   0   26   0            | <b> 対 印                                  </b>                                                                                                    |  |
| <b>単位ご补缴明</b><br>2019-10-12<br>2019-00-25<br>2019-09-25<br>2019-08-15<br>2019-08-14<br>2019-08-14<br>2019-07-12 | 9/11<br>201910<br>201910<br>201909<br>201909<br>201908<br>201908<br>201907 | 登记编号<br>7079<br>9644<br>:6309<br>20702<br>6151<br>0584<br>4435 | 缴款方式           暂存款           支票           暂存款           支票           暂存款           支票           暂存款           支票           暂存款           支票           暂存款           支票           暂存款           支票           暂存款           支票           暂存款 | 缴存类型           汇缴           万贩收           汇缴           汽贩收           汽贩收           汽贩收           汽贩收           汽贩收           汽贩收           汽贩收           汽贩收           汽贩收           汽贩收           汽贩收           汽贩收           汽贩收                                                                                                    | <ul> <li>に缴失型</li> <li>ご缴双边</li> <li>ご缴双边</li> <li>ご缴双边</li> <li>ご缴双边</li> <li>ご缴双边</li> <li>ご缴双边</li> <li>ご缴双边</li> <li>ご缴双边</li> <li>ご缴双边</li> <li>ご缴双边</li> <li>ご缴双边</li> </ul>                               | <u>缴存年月(起)</u><br>2019-10<br>2019-09<br>2019-09<br>2019-08<br>2019-07 | 第存年月(止)<br>2019-10<br>2019-09<br>2019-09<br>2019-08<br>2019-07 | 今出 う                                               | <b> 対 印                                  </b>                                                                                                    |  |

图 2.3.5.1 单位汇补缴业务查询

#### 2.3.6 单位个人转移业务信息查询

用户登录单位网厅后,点击单位下单位个人转移业务信息查询菜 单,输入指定条件可查询到具体个人转移业务信息,不输入则查出该单 位下所有个人转移业务信息。

| 单位账号:                                                                     |            |         |         | 单位名称:  |            |        |        |
|---------------------------------------------------------------------------|------------|---------|---------|--------|------------|--------|--------|
| 开始日期:                                                                     | 2018-11-03 |         | <b></b> | 结束时间:  | 2019-11-03 |        |        |
| 个人公积金账号:                                                                  |            |         |         |        |            |        |        |
|                                                                           |            |         | Q查i     | 甸      |            |        |        |
| 个人转移业务明细                                                                  |            |         |         |        |            | 导出 打印  | 〕 复制   |
| 转移业务日期 姓名                                                                 | 转出个人账号     | 转出单位名称  | ï       | 转出单位账户 | 转入个人账号     | 转入单位名称 | 亦 转,   |
| 2019-01-21 谭*敏                                                            | 4450       | 广东这一一一一 | 公司      | 2010   | 445 6      | 云浮市    | 公司 201 |
| 1                                                                         |            |         |         |        |            |        |        |
| « < 1 / 1                                                                 | > >>       |         |         |        |            |        | 共 1 条  |
| <ul> <li>&lt;</li> <li>1</li> <li>/ 1</li> <li><b>个人转移业务合计</b></li> </ul> | > >>       |         |         |        |            |        | 共 1 条  |

图 2.3.6.1 单位个人转移业务信息查询

#### 2.3.7 单位业务进度查询

用户登录单位网厅后,点击单位业务进度查询,输入日期则返回相 关单位业务进度查询信息。

| 单位业务进度查询                               | ]                             |                                                            |                |            |                      |    |
|----------------------------------------|-------------------------------|------------------------------------------------------------|----------------|------------|----------------------|----|
| 单位账号:                                  | 1                             |                                                            | 单位名称:          | _          |                      |    |
| 开始日期:                                  | 2018-11-03                    |                                                            | 结束日期:          | 2019-11-03 |                      | i  |
|                                        |                               |                                                            |                |            |                      |    |
|                                        |                               | ie Q 查i                                                    | 甸              |            |                      |    |
| 单位进度列表                                 |                               |                                                            |                |            | 导出 打印                | 复制 |
| 受理日期                                   | 受理编号                          | 业务类型                                                       | 受理渠道           | 当前进度       | 进度明细                 |    |
| 2019-08-15                             | 4566151                       | 汇缴                                                         | 柜台             | 正常         | 进度明细                 |    |
| 2019-07-12                             | 4054435                       | 汇缴                                                         | 柜台             | 正常         | 进度明细                 |    |
| 2019-06-24                             | 3875702                       | 汇缴                                                         | 柜台             | 正常         | 进度明细                 |    |
| 2019-05-10                             | 3572699                       | 汇缴                                                         | 柜台             | 正常         | 进度明细                 |    |
| 2019-04-25                             | 3462219                       | 汇缴                                                         | 柜台             | 正常         | 进度明细                 |    |
| 2019-03-11                             | 0.400.407                     | 2000年                                                      | 柜台             | 正常         | 讲度明细                 |    |
|                                        | 3108487                       | /上城(                                                       |                |            | 12027374             |    |
| 2019-02-15                             | 3108487<br>2927337            | た繳                                                         | 柜台             | 正常         | 进度明细                 |    |
| 2019-02-15<br>2019-02-15               | 2927337<br>2927342            | ~~~~~~~~~~~~~~~~~~~~~~~~~~~~~~~~~~~~~                      | 柜台             | 正常         | 进度明细                 |    |
| 2019-02-15<br>2019-02-15<br>2019-01-14 | 2927337<br>2927342<br>2670125 | <ul> <li>二級</li> <li>补缴</li> <li>汇缴</li> <li>汇缴</li> </ul> | 柜台<br>柜台<br>柜台 | 正常正常正常     | 进度明细<br>进度明细<br>进度明细 |    |

图 2.3.7.1 单位业务进度查询

#### 2.3.8 电子回执下载

用户登录单位网厅后,点击单位下电子回执下载菜单,输入时间可 查询到具体电子回执下载信息,其中业务类型为必填项。

| 电子回执门                                            | 「载                                |                                                                 |                     |                                                                   |                                  |                                      |                                    |                                                                                                    |
|--------------------------------------------------|-----------------------------------|-----------------------------------------------------------------|---------------------|-------------------------------------------------------------------|----------------------------------|--------------------------------------|------------------------------------|----------------------------------------------------------------------------------------------------|
| Ŧ                                                | 刊始时间:                             | 2018-11-03                                                      |                     | Ē                                                                 | 结束时间:                            | 2019-11-03                           |                                    |                                                                                                    |
| Ы                                                | 业务类型:                             | 职工启封                                                            |                     | <b>▼</b> *                                                        |                                  |                                      |                                    |                                                                                                    |
|                                                  |                                   |                                                                 |                     |                                                                   |                                  |                                      |                                    |                                                                                                    |
|                                                  |                                   |                                                                 |                     | Q查询                                                               |                                  |                                      |                                    |                                                                                                    |
| 业务凭证重                                            | 打列表                               |                                                                 |                     | Q查询                                                               |                                  |                                      | 导出 打印                              | 复制                                                                                                    |
| 业务凭证重要                                           | 打列表                               | 电子回单号                                                           | 业务名称                | Q 查询<br>业务摘要                                                      | 业务流水号                            | 最近下载时间                               | 导出 打印 最近下载渠道                       | 复制                                                                                                    |
| <b>业务凭证重</b><br><u>业务日期</u><br>2019-10-30        | <b>打列表</b><br>3725f702            | <b>电子回单号</b><br>2816a4fbb9a15606b56415b75                       | <b>业务名称</b><br>个人启封 | <ul> <li>Q.查询</li> <li>业务摘要</li> <li>个人启封</li> </ul>              | <b>业务流水号</b><br>487450           | 最近下载时间                               | 导出 打印<br>最近下载渠道                    | <b>复制</b><br>下载<br>下载                                                                                        |
| <b>业务凭证重</b><br>业务日期<br>2019-10-30<br>2019-10-29 | <b>打列表</b><br>3725f702<br>096d3eb | 电子回单号<br>2816a4fbb9a15606b56415b75<br>4580a44b0872af1b44f773c4a | 业务名称           个人启封 | <ul> <li>Q查询</li> <li>业务摘要</li> <li>个人启封</li> <li>个人启封</li> </ul> | <b>业务流水号</b><br>487450<br>486975 | <b>最近下载时问</b><br>2019-10-29 15:50:43 | <mark>导出 打印</mark><br>最近下载渠道<br>网厅 | <b>唐</b><br>唐<br>唐<br>王<br>朝<br>王<br>朝<br>王<br>朝<br>王<br>朝<br>王<br>朝<br>王<br>朝<br>王<br>朝<br>王<br>朝<br>王<br>朝 |

图 2.3.8.1 电子回执下载

#### 2.3.9 个人账户设立

用户登录单位网厅后,点击个人账户设立菜单,录入数据后提交, 完成会有凭证。

| 单位基本信息                     |            |             |               |            |           |            |
|----------------------------|------------|-------------|---------------|------------|-----------|------------|
| 单位账号                       | <u>-</u> : |             | 单位名称          | R:         |           |            |
| 单位缴存比例                     | J: 8%      |             | 个人缴存比例        | J: 8%      |           |            |
| 缴至年月                       | 3: 2020-08 |             | 资金来源          | 1: 自筹      |           |            |
|                            |            |             |               |            |           |            |
| 个人账户设立信息                   | 列表         |             | 录             | 、 删除 保祥    | 字 刷新 导入   | 导出         |
| □ 行号 姓名*                   | 证件类型* 证件号码 | 码* 缴存基数元* 单 | 位月缴存额元* 个人月缴存 | 存额元* 月缴额元* | 手机号码* 性别* | 出生年月*      |
| <<br>≪ < > ≫               |            |             |               |            |           | ▶<br>无查询结果 |
| 合计                         |            |             |               |            |           |            |
| 开户人数合议                     | t: 0       |             | 人 缴存基数合计      | 0.00       |           | 元          |
| 单位月缴额合计                    | t: 0.00    |             | 元 个人月缴存额合计    | 0.00       |           | 元          |
| 月缴存额合计                     | +: 0.00    |             | 元             |            |           |            |
|                            |            |             |               |            |           |            |
|                            |            | 团 220       | 1 本人叱 白辺・     | <u>.</u>   |           |            |
|                            |            | 国 2.3.9.    |               | <u></u>    |           |            |
| 个人账户设立信息<br><sub>姓名:</sub> | 別表 编辑记录    |             | * 证件类型:       | 请冼择        |           | × * _      |
|                            |            |             | (Ab - 1+ +b   | M3X        |           |            |
| 业任亏好:                      |            |             | *             |            |           |            |
| 单位月缴存额元:                   |            |             | * 个人月缴存额元:    |            |           | *          |
| 月缴额元:                      |            |             | * 手机号码:       |            |           | *          |
| 性别:                        | 请选择        | Ŧ           | * 出生年月:       |            |           | *          |
| 家庭住址:                      |            |             | * 邮政编码:       |            |           | *          |
| 家庭月收入:                     |            |             | * 固定电话号码:     |            |           |            |
| BDAIL -                    | 法进场        | -           | 田友。           | 法洪权        |           |            |
| 4 <u>2.47</u> .            | ·肩迈f年      | ¥           | <b>以方</b> :   | · 阴匹咩…     |           | ·          |
| 职称:                        | 请选择        | Ŧ           | 学历:           | 请选择        |           | <b>*</b>   |
| 确定取消                       |            |             |               |            |           |            |

#### 图 2.3.9.2 个人账户设立信息录入

#### 2.3.10 个人封存

用户登录单位网厅后,点击个人封存菜单,录入数据后提交,完成 会有凭证。

| 单位基本信息     |         |       |       |          |       |      |       |       |       |    |       |   |
|------------|---------|-------|-------|----------|-------|------|-------|-------|-------|----|-------|---|
| 单位账号:      | 2010000 | 02452 |       |          | 单     | 位名称: | 广东中汽  | 祖赁有限公 | 公司云浮分 | 公司 |       |   |
| 单位缴存比例:    | 8%      |       |       |          | 个人缴   | 存比例: | 8%    |       |       |    |       |   |
|            |         |       |       |          |       | = \  | nnizA | 10+   | Diltr |    | Bull  |   |
| 个人到仔列表     |         |       |       |          |       | 永入   | 删除    | 保仔    | 刷新    | 导人 | 导出    | _ |
| □ 行号 个人账号* | 姓名*     | 证件类型  | 证件号码* | 个人缴存基数   | 月缴存额  | 单位月约 | 激额 个  | 人月缴额  | 个人账户  | 余额 | 缴至年月  | 4 |
| ∢ < > ≫    |         |       |       |          |       |      |       |       |       |    | 无查询结果 | • |
| 合计         |         |       |       |          |       |      |       |       |       |    |       |   |
| 人数合计:      | 0       |       |       | (人)      | 缴存基   | 数合计: | 0.00  |       |       |    | (元)   |   |
| 单位月缴存额合计:  | 0.00    |       |       | (元)      | 个人月缴存 | 额合计: | 0.00  |       |       |    | (元)   |   |
| 月缴存额合计:    | 0.00    |       |       | (元)      |       |      |       |       |       |    |       |   |
|            |         |       |       |          |       |      |       |       |       |    |       |   |
| •          |         |       | K     | ₹ 2.3.10 | .1 个人 | 封存   |       |       |       |    |       |   |

| 个人封存列表 编辑    | 记录     |   | ×  |
|--------------|--------|---|----|
| 个人账号:        |        | * | •  |
| 姓名:          |        | * |    |
| 证件类型:        | 请选择 翻译 |   | 复制 |
| 证件号码:        |        | * |    |
| 个人缴存基数:      |        |   |    |
| 月缴存额:        |        |   |    |
| 单位月缴额:       |        |   |    |
| 个人月缴额:       |        |   |    |
| 个人账户余额:      |        |   | -  |
| 1982E 100/16 |        |   |    |

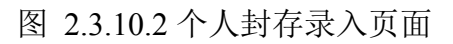

#### 2.3.11 个人启封

用户登录单位网厅后,点击个人启封菜单,录入数据后提交,完成 会有凭证。

| 个人启封         |             |       |        |           |          |         |            |
|--------------|-------------|-------|--------|-----------|----------|---------|------------|
| 单位基本信息       |             |       |        |           |          |         |            |
| 单位账号:        | 20100002452 |       |        | 单位名称:     | 广东中汽租赁有限 | 公司云浮分公司 |            |
| 单位缴存比例:      | 8%          |       |        | 个人缴存比例:   | 8%       |         |            |
| 个人启封         |             |       |        | 人表        | 删除 保存    | 刷新导     | 入导出        |
| □ 行号 个人账号*   | 姓名 证件类型     | 证件号码* | 个人缴存基数 | 月繳存额 单位月  | 激额 个人月缴额 | 个人账户余额  | 缴至年月 缴     |
| <<br>≪ < > ≫ |             |       |        |           |          |         | ▶<br>无查询结果 |
| 合计           |             |       |        |           |          |         |            |
| 开户人数合计:      | 0           |       | (人)    | 缴存基数合计:   | 0.00     |         | (元)        |
| 单位月缴存额合计:    | 0.00        |       | (元)    | 个人月缴存额合计: | 0.00     |         | (元)        |
| 月缴存额合计:      | 0.00        |       | (元)    |           |          |         |            |
|              |             |       |        |           |          |         |            |

图 2.3.11.1 个人启封

| 个人启封编辑记录 |       |   |   |
|----------|-------|---|---|
| 个人账号:    |       | * | - |
| 姓名:      |       |   |   |
| 证件类型:    | 请选择 ▼ |   |   |
| 证件号码:    |       | * |   |
| 个人缴存基数:  |       |   |   |
| 月缴存额:    |       |   |   |
| 单位月缴额:   |       |   | ł |
| 个人月缴额:   |       |   |   |
| 个人账户余额:  |       |   | * |
| 确定取消     |       |   |   |

图 2.3.11.2 个人启封录入页面

#### 2.3.12 个人账户同城转移

用户登录单位网厅后,点击个人账户同城转移菜单,录入数据后提交。

| 转入单位         |                 |     |      |      |        |      |       |         |     |        |      |     |               |
|--------------|-----------------|-----|------|------|--------|------|-------|---------|-----|--------|------|-----|---------------|
| 转入单位则        | <del>《</del> 号: |     |      |      | *      | 转入单  | 位名称:  |         |     |        |      |     |               |
| 所属机          | 肉: 市            | 中心  |      |      |        | 缓    | (至年月: | 2020-08 |     |        |      |     |               |
| 单位缴存比        | 公例: 8 9         | %   |      |      |        | 个人缓  | 存比例:  | 8 %     |     |        |      |     |               |
| 结束单位         |                 |     |      |      |        |      |       |         |     |        |      |     |               |
| 拉中拉          |                 |     |      |      |        |      |       |         |     |        |      |     | _             |
| 转出单位则        | (룩:             |     |      |      | 查询 *   | 转出单  | 位名称:  |         |     |        |      |     |               |
| 所属机          | 鸠:              |     |      |      |        | 缓    | (至年月: |         |     |        |      |     |               |
| 单位缴存出        | 3例:             |     |      |      |        | 个人總  | 存比例:  |         |     |        |      |     |               |
|              |                 |     |      |      |        |      |       |         |     |        |      |     |               |
| 个人转移信息       |                 |     |      |      |        |      | 录入    | 删除      | 保存  | 刷新     | 导入   | 导出  |               |
| □ 行号 个人      | 账号* 女           | 组 词 | E件类型 | 证件号码 | 个人缴存基数 | 月缴存额 | 单位月缴额 | 〔 个人〕   | 月缴额 | 个人账户余额 | 页 缴3 | 至年月 | 缴             |
| <<br>≪ < > ≫ |                 |     |      |      |        |      |       |         |     |        | 无    |     | <b>,</b><br>果 |

图 2.3.12.1 个人账户同城转移

| 个人转移信息 编辑 | 记录  | ×   |
|-----------|-----|-----|
| 令人账号:     |     | • ^ |
| 姓名:       |     |     |
| 证件类型:     | 请选择 |     |
| 证件号码:     |     |     |
| 个人缴存基数:   |     |     |
| 月缴存额:     |     |     |
| 单位月缴额:    |     | 1   |
| 个人月缴额:    |     |     |
| 个人账户余额:   |     | +   |
| 确定取消      |     |     |

图 2.3.12.2 个人账户同城转移录入页面

#### 2.3.13 单位信息变更

用户登录单位网厅后,点击单位信息变更菜单,可更改单位基本信息,托收账户信息,经办人信息,录入数据后提交。

| 单位信息变更     |            |          |                          |          |
|------------|------------|----------|--------------------------|----------|
| 单位基本信息 托收财 | 行信息        | 经办人信息    |                          |          |
| 单位可修改信息    |            | 修改前      |                          | 修改后      |
| 单位账号:      | 201        | :52      | 201                      | ~?       |
| 单位名称:      | ſţ.        | 浮分公司     | <b>∫</b> <sup>1</sup> -; | 浮分公司     |
| 社会信用代码:    | 914        | X1CQ75D  | 91                       | X1CQ75D  |
| 组织机构代码:    | 914        | 4X1CQ75D | 91                       | X1CQ75D  |
| 单位地址:      |            |          | T                        | 32号的     |
| 县市单位:      | 市          | ·        | Ħ                        | 单位    ▼  |
| 单位设立日期:    | 201        |          | 20                       | 0-18     |
| 单位性质:      | 城          | 企业       | 坘                        | 〈营企业 ▼ * |
| 单位所属行业:    | # <u>k</u> | •        | 制                        | *        |
| 单位隶属关系:    |            | •        | ī                        | T        |
| 单位经济类型:    | b          | v        | 1                        | *        |
| 资金来源:      | ,          | v        | É.                       |          |

图 2.3.13.1 单位信息变更

#### 2.3.14 缴存基数调整

用户登录单位网厅后,点击单位缴存基数变更菜单,修改缴存基数 后发起申报。

| 缴存基数调整       |                                                                    |                                                                                |                                                     |                                                |                      |
|--------------|--------------------------------------------------------------------|--------------------------------------------------------------------------------|-----------------------------------------------------|------------------------------------------------|----------------------|
| 单位基本信息       |                                                                    |                                                                                |                                                     |                                                |                      |
| 单位账号:        | 201000002452                                                       | 单位                                                                             | 诏称: 广东中汽桶                                           | 且赁有限公司云浮分公司                                    |                      |
| 单位缴存比例:      | 8 %                                                                | 个人缴有                                                                           | 叱例: 8%                                              |                                                |                      |
| 缴至年月:        | 2020-08                                                            |                                                                                |                                                     |                                                |                      |
|              |                                                                    | _                                                                              |                                                     |                                                |                      |
| 缴存基数调整列表     |                                                                    |                                                                                | 录入删除                                                | 保存刷新导入                                         | 导出                   |
| □ 行号 个人账号*   | 姓名* 证件号码* 缴存                                                       | 状态* 个人缴存比例(%)* 单位缴                                                             | 存比例(%)* 原缴                                          | 存基数(元)* 新缴存基数(元                                | 5)* 原单位F             |
| <pre> </pre> |                                                                    |                                                                                |                                                     |                                                | ▶<br>无查询结果           |
| 合计           |                                                                    |                                                                                |                                                     |                                                |                      |
| 变更人数合计:      | 0                                                                  | (人) 原缴存基数                                                                      | (合计: 0.00                                           |                                                | (元)                  |
| 原单位月缴存额合计:   | 0.00                                                               | (元) 原个人月缴存额                                                                    | (合计: 0.00                                           |                                                | (元)                  |
| 原月缴存额合计:     | 0.00                                                               | (元) 新缴存基数                                                                      | (合计: 0.00                                           |                                                | (元)                  |
| 新单位月缴存额合计:   | 0.00                                                               | (元) 新个人月缴存额                                                                    | ē合计: 0.00                                           |                                                | (元)                  |
|              | 图 2.3                                                              | 3.14.1 单位缴存基数                                                                  | 数变更1                                                |                                                |                      |
|              | 变更前单位缴存比例: 12                                                      | %                                                                              | 变更前个人缴存比例:                                          | 12                                             | %                    |
|              | 变更后单位缴存比例:                                                         | % *                                                                            | 变更后个人缴存比例:                                          |                                                | % *                  |
|              | 变更原因:                                                              |                                                                                |                                                     |                                                | *                    |
|              |                                                                    |                                                                                |                                                     |                                                | li.                  |
|              |                                                                    | _                                                                              | _                                                   |                                                |                      |
|              |                                                                    | ·                                                                              | 算                                                   |                                                |                      |
|              | ※依存比例调整业务温馨提示:<br>1.通过当前目的服务渠道步度;公积全中心审核通过<br>2.通过当前目的服务渠道步<br>撤销。 | 9理"徵存比例调整"业务,申请人在提交申请后<br>1后会通过"12345"公积金短信或"云浮公积金"(<br>理的"徽存比例调整"业务,进入公积金中心审组 | 可以通过"我的申报-申报到<br>信公众号及时通知申请 <i>月</i><br>亥环节后,不可自行撤销 | 直间功能主动宣询个人相关待办(<br>业务办理结果。<br>,如需撤销的请到公积金中心办事序 | E途)业务办理进<br>刚点窗口现场申请 |
|              | 电子档案                                                               | ➡ 点击加号上传文件 图片大小不能超过9M                                                          | 18                                                  |                                                |                      |
|              | 1. 变更对应内容*<br>2. 经办员身份证*                                           |                                                                                |                                                     |                                                |                      |

图 2.3.14.2 单位缴存基数变更 2

点击录入按钮后,可以对指定员工进行操作:

| 缴存基数调整列表    | 编辑记录  |   | × |
|-------------|-------|---|---|
| 个人账号:       |       | * | - |
| 姓名:         |       | * |   |
| 证件号码:       |       | * |   |
| 缴存状态:       | 请选择 ▼ | * |   |
| 个人缴存比例(%):  |       | * |   |
| 单位缴存比例(%):  |       | * |   |
| 原缴存基数(元):   |       | * |   |
| 新缴存基数(元):   |       | * |   |
| 原单位月缴存额(元): |       | * | - |
| 确定取消        |       |   |   |

图 2.3.14.3 单位缴存基数变更录入界面

#### 2.3.15 修改登录密码

用户登录单位网厅后,点击修改登录密码菜单,录入数据后提交。

| 单位信息     |          |                       |
|----------|----------|-----------------------|
| 单位账号:    |          | 单位名称:                 |
| 单位经办人信息  |          |                       |
| 经办人姓名:   | 谭**2     | 经办人证件关型: 身份证          |
| 经办人证件号码: | 4*****3  | 经办人手机号码: 134*****24   |
| 密码修改     |          |                       |
|          | 原登录密码:   | ······ (画) * 请输入原登录密码 |
|          | 新登录密码:   | * 新密码为6位数字            |
|          | 确认新登录密码: | · 请再次输入新密码            |
|          | 短信验证码:   | 22200121f;33012293    |

图 2.3.15.1 修改登录密码

#### 2.3.16 缴存比例调整

用户登录单位网厅后,点击缴存比例调整菜单,录入数据后提交发 起申报。

| 缴存比例调整                                                                                                    |                                                               |     |  |  |  |  |  |  |
|----------------------------------------------------------------------------------------------------|---------------------------------------------------------------|-----|--|--|--|--|--|--|
| 单位基本信息                                                                                                    |                                                               |     |  |  |  |  |  |  |
| 单位账号:                                                                                                    | 201000002452 单位名称: 广东中汽租赁有限公司云浮分公司                            |     |  |  |  |  |  |  |
| 缴至年月:                                                                                                    | 2020-08                                                       |     |  |  |  |  |  |  |
| 变更前单位缴存比例:                                                                                                    | 8                                                             | ]   |  |  |  |  |  |  |
| 变更后单位缴存比例:                                                                                                    | 8 % * 变更后个人缴存比例: 8 %                                          | *   |  |  |  |  |  |  |
| 变更原因:                                                                                                    |                                                               | *   |  |  |  |  |  |  |
| ※缴存比例调整业务温馨                                                                                                    | 试算 提示:                                                        |     |  |  |  |  |  |  |
| <ol> <li>通过当前自助服务渠道办理"缴存比例调整"业务,申请人在提交申请后可以通过"个人业务进度查询"功能主动查询个人相关待办(在途)业务办理进度;公积金中心审核通过后会通过"12329"公积金短信或"云浮公积金"微信公众号及时通知申请人业务办理结果。</li> <li>通过当前自助服务渠道办理的"缴存比例调整"业务,进入公积金中心审核环节后,不可自行撤销,如需撤销的请到公积金中心办事网点窗口现场申请撤销。</li> </ol> |                                                               |     |  |  |  |  |  |  |
| 图 2.3.16.1 缴存比例调整 1                                                                                                    |                                                               |     |  |  |  |  |  |  |
|                                                                                                    | 変更前単位撤存比例:         12         %         変更前个人撤存比例:         12 | %   |  |  |  |  |  |  |
|                                                                                                    | 交更后单位缴存比例: % * 交更后个人缴存比例:                                     | % * |  |  |  |  |  |  |
|                                                                                                    | 交更原因:                                                         | *   |  |  |  |  |  |  |

| 图 23162 缀仔比例调整 | 3162 缴存比例 | 山调整 2 |
|----------------|-----------|-------|
|----------------|-----------|-------|

点击加号上传文件 图片大小不能超过9MB

1.通过当前目助服务渠道办理"激存比例调整"业务,申请人在提交申请后可以通过"我的申报·申报查询"功能主动查询个人相关待办(在途)业务办理进 度;公积金中心审核通过后会通过"12345"公积金短信或"云浮公积金"微信公众号及时通知申请人业务办理结果。 2.通过当前自助服务渠道办理的"缴存比例调整"业务,进入公积金中心审核环节后,不可自行撤销,如需撤销的请到公积金中心办事网点窗口现场申请

点击试算可查出该单位下所有人缴存额变化。

※缴存比例调整业务温馨提示:

撤销。

电子档案 1. 变更对应内容\* 2. 经办员身份证\*

| 缴存比例调整列表               |           |          |             |            | 刷新     | 导出     |
|------------------------|-----------|----------|-------------|------------|--------|--------|
| 个人账号                   | 姓名        | 缴存基数 (元) | 单位月缴存额(元)   | 个人月缴存额 (元) | 月缴存额   | 缴存状态   |
| 4450000 78             | Ť F       | 1,410.00 | 113.00      | 113.00     | 226.00 | 正常     |
| 445000 51              | X ƙ       | 1,410.00 | 113.00      | 113.00     | 226.00 | 正常     |
| 445000 97              | ŭ į       | 1,410.00 | 113.00      | 113.00     | 226.00 | 正常     |
| 445000 86              | χ.        | 1,410.00 | 113.00      | 113.00     | 226.00 | 正常     |
| 44500C 47              | Ę         | 1,420.00 | 114.00      | 114.00     | 228.00 | 正常     |
| 445000 i43             | 务         | 1,410.00 | 113.00      | 113.00     | 226.00 | 正常     |
| 445000 99              |           | 1,410.00 | 113.00      | 113.00     | 226.00 | 正常     |
| 445000 58              | ji é      | 1,410.00 | 113.00      | 113.00     | 226.00 | 正常     |
| 445000 <sup>.</sup> €1 | ‡ 2       | 1,410.00 | 113.00      | 113.00     | 226.00 | 正常     |
| 445000: 30             |           | 1,410.00 | 113.00      | 113.00     | 226.00 | 正常     |
| < ( 1 / 6 )            | » »       |          |             |            |        | 共 52 条 |
| 合计                     |           |          |             |            |        |        |
| 变更人数合计:                | 52        | (人)      | * 缴存基数合计:   | 85,173.00  |        | (元) *  |
| 单位月缴存额合计:              | 6,823.00  | (元)      | * 个人月缴存额合计: | 6,823.00   |        | (元) *  |
| 月缴存额合计:                | 13,646.00 | (元)      | *           |            |        |        |

图 2.3.16.2 缴存比例调整试算

#### 2.3.17 汇缴

用户登录单位网厅后,点击汇缴,录入相关信息后点击提交。

| 汇缴        |              |     |           |                 |   |   |
|-----------|--------------|-----|-----------|-----------------|---|---|
| 账户信息      |              |     |           |                 |   |   |
| 单位账号:     | 201000002452 |     | 单位名称:     | 广东中汽租赁有限公司云浮分公司 |   |   |
| 资金来源:     | 自筹           |     | 缴至年月:     | 2020-08         | Ħ |   |
| 暂存户可用余额:  | 0.00         | 元   | 单位账户余额:   | 531,205.32      | 元 |   |
| 汇缴情况      |              |     |           |                 |   |   |
| 上月汇缴人数:   | 52           | 人   | 上月汇缴金额:   | 13228.00        | 元 |   |
| 本月增加汇缴人数: | 0            | 人   | 本月增加汇缴金额: | 418.00          | 元 |   |
| 本月减少汇缴人数: | 0            | 人   | 本月减少汇缴金额: | 0.00            | 元 |   |
| 单位汇缴信息录入  |              |     |           |                 |   |   |
| 开始年月:     | 2020-09      | *   | 终止年月:     | 2020-09         | Ħ | * |
| 汇缴类型:     | 全部           | * * | 缴款方式:     | 请选择             | * | * |
| 应缴金额:     | 13,646.00    | 元   | 实缴金额:     |                 | 元 | * |

图 2.3.17.2 汇缴

#### 2.3.18 补缴

用户登录单位网厅后,点击补缴,录入相关数据前选择补缴类型与 缴款方式,录入相关数据后点击提交。

| 补缴登记                                                                                                    |                 |                                                                              |                                                                                         |                                                                                                    |                         |                    |                                   |
|----------------------------------------------------------------------------------------------------|-----------------|------------------------------------------------------------------------------|-----------------------------------------------------------------------------------------|----------------------------------------------------------------------------------------------------|-------------------------|--------------------|-----------------------------------|
| 单位账号:                                                                                                    | 20100002452     |                                                                              |                                                                                         | 单位名称:                                                                                                    | 广东中汽租赁有                 | 限公司云浮分公            | 词                                 |
| 资金来源:                                                                                                    | 自筹              |                                                                              |                                                                                         | 缴至年月:                                                                                                    | 2020-08                 |                    |                                   |
| 补缴类型:                                                                                                    | 请选择             |                                                                              | * *                                                                                     | 缴款方式:                                                                                                    | 请选择                     |                    | Ţ                                 |
| 暂存户可用余额:                                                                                                    | 0.00            |                                                                              | 元                                                                                       | 实缴金额:                                                                                                    | 0.00                    |                    | 元                                 |
| 暂存户转出金额:                                                                                                    | 0.00            |                                                                              | 元                                                                                       | 补缴金额:                                                                                                    | 0.00                    |                    | 元                                 |
| 补缴人数:                                                                                                    | 0               |                                                                              |                                                                                         | 托收银行:                                                                                                    | 中国建设银行                  |                    | •                                 |
| 托收银行账号:                                                                                                    | xasfasfsaxxx    |                                                                              | 托收                                                                                      | 双银行账户名:                                                                                                    | 广东中汽租赁有                 | 限公司云浮分公            | 词                                 |
|                                                                                                    |                 |                                                                              |                                                                                         | Ξλ                                                                                                    | 删除 促左                   | 刷新                 | 导入 导出                             |
| 个人补缴批量录入 <ul> <li>行号 个人账号</li> <li>(</li> <li>(</li> <li>&gt;&gt;</li> </ul>                                                                                                    | * 证件号码 姓名       | 单位补缴金额 <mark>*</mark>                                                        | 个人补缴金额                                                                                  | ♪<br>(元)                                                                                                    | ) 起始补缴年。                | 月* 终止补             | <b>缴年月* 备</b><br>无查询结             |
| 个人补缴批量录入 <ul> <li>行号 个人账号</li> <li>(&lt; &gt; &gt; &gt;</li> </ul>                                                                                                    | * 证件号码 姓名       | 单位补缴金额"                                                                      | 个人补缴金额<br>首页 ✓ 5                                                                        | <sup>▶</sup> 合计 (元<br>▶                                                                                                    | 2039年 DA19              | 月*终止补              | <b>缴年月<sup>。</sup>  备</b><br>无查询给 |
|                                                                                                    | * 证件号码 姓名       | 单位补缴金额 <sup>•</sup><br>↑ 返回<br>图 2.3.17                                      | 个人补缴金额<br>简页 ✓ 数<br>7.2 汇缴                                                              | ₽<br>● 合计 (元<br>●                                                                                                    | 2009年 DA19              | 月'终止补              | <b>缴年月 备</b><br>无查询结              |
| <ul> <li>个人补缴批量录入</li> <li>□ 行号 个人账号</li> <li>※ 〈 〉 ≫</li> <li></li> <li></li></ul>          | * 证件号码 姓名       | 单位补缴金额*<br>个 运回<br>图 2.3.17                                                  | 个人补缴金额<br>道页 ✓ 数<br>7.2 汇缴<br>证件                                                        | P 合计 (元<br>改                                                                                                    | 123964 LATT             | 月* 终止补             | <b>缴年月 备</b><br>无查询结              |
| <ul> <li>个人补缴批量录入</li> <li>□ 行号 个人账号</li> <li>≪ &lt; &gt; &gt;</li> <li></li> <li></li></ul> | * 证件号码 姓名       | 单位补缴金额 <sup>。</sup><br>↑ 返回<br>图 2.3.17<br>*                                 | <ul> <li>个人补缴金额</li> <li>(首页 ✓ 数</li> <li>7.2 汇缴</li> <li>证件号</li> <li>单位补缴金</li> </ul> | <ul> <li>マ 合计 (元</li> <li>交</li> <li></li> <li></li></ul> | 2019年 DATE              | 月* 终止补             | <b>缴年月* 备</b><br>无查询结<br>×        |
| <ul> <li>个人补缴批量录入</li> <li>行号 个人账号</li> <li>《 〈 〉 》</li> <li>补缴批量录入编辑记</li> <li>个人账号:</li> <li>姓名:</li> <li>灶补缴金额:</li> </ul>                                                                                                    | * 证件号码 姓名       | 单位补缴金额*<br><b>全运</b><br>(1)<br>(1)<br>(1)<br>(1)<br>(1)<br>(1)<br>(1)<br>(1) | 个人补缴金额<br>首页 ✓ 数<br>7.2 汇缴<br>证件型<br>单位补缴到<br>合计 (7                                     | P     合计 (元)       Ixxx     日本       Ixxx     日本       Ixxx                                                                                                    | 123994 LATT<br>) 起始补缴年. | 月* 终止补             | <b>缴年月* 备</b><br>无查询结             |
| <ul> <li>              行号 个人账号          </li> <li>             行号 个人账号         </li> <li>             べく &gt;&gt;&gt;&gt;         </li> <li>             や/////<br/>からし、         </li> <li>             からい、             からい、             からい、             からい、             からい、             からい、             からい、             からい、             からい、             からい、             からい、             からい、             からい、             からい、             からい、             からい、             がらい、             からい、             からい、             がらい、             からい、             からい、             からい、</li></ul>                                                                                                    | * 证件号码 姓名<br>□录 | 单位补缴金额 <sup>•</sup><br>▲ 返回<br>图 2.3.17<br>*<br>*                            | 个人补缴金额 (首页 ✓ 数 7.2 汇缴 证件号 单位补缴金 合计 (7 终止补缴单                                             | 水     合计 (元       次        音码:        音码:        古) :        耳月:                                                                                                    | 2019年 DATE              | 月* 终止补             | 微年月· 备<br>无查询结 ★                  |
| <ul> <li>              行号 个人账号          </li> <li>             行号 个人账号         </li> <li>             べく &gt;&gt;&gt;&gt;         </li> <li>             や幼批量录入 编辑证             个人账号:</li></ul>                                                                                                    | * 证件号码 姓名       | 单位补缴金额 <sup>•</sup><br>▲ 返回<br>图 2.3.17<br>*<br>*<br>*                       | 个人补缴金额 (首页 √ 数 7.2 汇缴 证件集 单位补缴金 合计 (7 终止补缴金                                             | P       合计 (元)         P       合计 (元)         P       合计 (元)         P       一         P       一         P       一         P       一         P       一         P       一         P       一         P       一         P       一         P       一         P       一         P       P         P       P                                                                                                    | D3964 D417              | 月 <sup>。</sup> 终止补 | இ年月 <sup>*</sup> 备<br>无查询结 ★      |
| <ul> <li>         ・         が号         ・         人         ・         、         く         、         、</li></ul>                                                                                                    | * 证件号码 姓名       | 单位补缴金额 <sup>•</sup><br>▲ 返回<br>图 2.3.17<br>*<br>*<br>*                       | 个人补缴金额 (首页 ✓ 提 7.2 汇缴 证件号 单位补缴台 合计 (7 终止补缴约                                             | P       合计 (元         IX          IX         <                                                                                                    | D2964 DATY<br>) 起始补缴年.  | 月 <sup>。</sup> 终止补 | 第年月 <sup>*</sup> 备<br>无查询结 ★      |

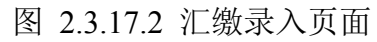

#### 2.3.19 申报业务查询

用户登录单位网厅后,点击单位下单位个人账户明细查询菜单,输 入指定条件可查询到具体申报业务,不输入则查出该单位下所有申报业 务。

| 申报业约 | 务查询<br>                |                        |      |         |                 |      |                     |
|------|------------------------|------------------------|------|---------|-----------------|------|---------------------|
|      | 业务名称:                  |                        | •    | 申报状态:   | 请选择…            |      | Ŧ                   |
|      | 创建时间:从                 |                        |      |         | 至               |      | <b></b>             |
|      |                        | Q査                     | 询    | ★清空     |                 |      |                     |
| 申报信息 |                        |                        |      |         |                 |      | 复制                  |
| 由把马  | た一旦石                   | 业务复杂                   | 扣均米型 | 形合机构复杂  | 仁友米刑            | 由把状态 | 建六时间                |
| 3824 | ₩₩<br>WF-繳存其数调整()置文法2) | <u>业</u> 劳口称<br>缴存其数调整 | 们的关注 | 加速的時的口的 | 1197天王<br>待办理任务 | 未外理  | 2019-11-02 17:24:02 |
| 3734 | M厅-缴存基数调整(谭文洁2)        | 缴存基数调整                 |      |         | 待办理任务           | 退回   | 2019-10-30 15:06:20 |
| 3724 | 网厅缴存比例调整(谭文洁2)         | 缴存比例调整                 |      |         | 待办理任务           | 未处理  | 2019-10-30 15:00:09 |
| 3604 | 网厅-繳存基数调整(谭文洁2)        | 缴存基数调整                 |      |         | 待办理任务           | 退回   | 2019-10-29 15:10:15 |
| 3574 | 网厅缴存比例调整(谭文洁2)         | 缴存比例调整                 |      |         | 待办理任务           | 退回   | 2019-10-29 14:47:27 |
| 3544 | 网厅-缴存基数调整(谭文洁2)        | 缴存基数调整                 |      |         | 待办理任务           | 退回   | 2019-10-28 18:19:24 |
| 3534 | 网厅-缴存基数调整(谭文洁2)        | 缴存基数调整                 |      |         | 待办理任务           | 退回   | 2019-10-28 17:45:35 |
| 3524 | 网厅-缴存基数调整(谭文洁2)        | 缴存基数调整                 |      |         | 待办理任务           | 退回   | 2019-10-28 17:43:51 |
| 3514 | 网厅-缴存基数调整(谭文洁2)        | 缴存基数调整                 |      |         | 待办理任务           | 退回   | 2019-10-28 17:27:03 |
| 3504 | 网厅-缴存基数调整(谭文洁2)        | 缴存基数调整                 |      |         | 待办理任务           | 退回   | 2019-10-28 17:18:29 |

图 2.3.19.2 申报业务查询

#### 2.3.20 批量模板下载

用户登录单位网厅后,点击批量模板下载,可选择相关模板进行下载。

| 比量模板列表 |            | 复制 |
|--------|------------|----|
| 业务类型   | 模板名称       | 操作 |
|        | 个人补缴批量录入信息 | 下载 |
|        | 个人封存表      | 下载 |
|        | 个人启封信息表    | 下载 |
|        | 个人账户同城转移   | 下载 |
|        | 缴存基数调整     | 下载 |
|        | 个人开户       | 下载 |

2.3.20 批量模板下载

#### 2.3.21 单位缴存证明下载

用户登录单位网厅后,点击单位缴存证明下载。

| 1141111111                                            | 广东省云厚市摩石路50号<br>1问:2003-03-01                                                     | RESTRUMPTON: 914420006947                                                              | 7516688 单位账号: 20100 | 0003112          |
|-------------------------------------------------------|-----------------------------------------------------------------------------------|----------------------------------------------------------------------------------------|---------------------|------------------|
|                                                       |                                                                                   | 单位业务办理                                                                                 |                     |                  |
| 全体に思考面                                                | <ul> <li>・ 个人取户设立</li> <li>・ 个人起存</li> <li>・ 个人起射</li> <li>・ 个人见户 同域執择</li> </ul> | <ul> <li>株改型录告码</li> <li>网上业务凭证重打</li> <li>单位住房公司企都行情况的证明打印</li> <li>微行比例稿题</li> </ul> | ESENANTIS           |                  |
| Q <sup>7.122.207.2480</sup> /drtest/low/open/MEG8KH01 | <ul> <li>単位信息査選</li> <li>************************************</li></ul>           | · 微行基数高速 C4                                                                            |                     | the second state |

#### 图 2.3.21.1 单位缴存证明入口

| cce28325-05a4-4f1b-a711 | -4f4acfd97878   | 1/1            |        | ¢ |
|-------------------------|-----------------|----------------|--------|---|
|                         |                 | 云浮市住房公积金单位缴存证明 | 电子回热   |   |
|                         | ×6.             | 出好自住房公釈金管理中心   |        |   |
|                         | 单位账户状心          |                | 124    |   |
|                         | 単位数からい 1<br>重石( |                |        |   |
|                         | 東戸金額1大          | 1. la g 2 - 4  |        |   |
|                         | 州市人.            | ER             | 人数: 28 |   |

#### 图 2.3.21.2 单位缴存证明下载

#### 2.3.22 单位缓缴

用户登录单位网厅后,点击单位缓缴,进行单位缓缴,录入电子档 案资料后,提交,发起申报。

| 缓缴                 |           |            |           |               |        |
|--------------------|-----------|------------|-----------|---------------|--------|
| 单位账号:              |           |            | 缴至年月: ;   | 2019-11       |        |
| 单位名称:              |           |            |           |               |        |
| 开始日期:              |           | *          | 终止日期:     |               |        |
| 审批文号:              |           |            |           |               |        |
| 缓缴原因:              |           |            |           |               |        |
|                    |           |            |           |               |        |
| 电子档案               | 一点击加号上传文件 | 因为空间限制,请优化 | (上传图片大小。设 | 定一个合理值,图片大小不能 | 能超过9MB |
| 1. 变更对应内容*<br>2. * |           |            |           |               |        |
|                    |           | ✓提交        |           |               |        |
|                    |           |            | 1         |               |        |

图 2.3.22.1 单位缓缴

#### 2.3.23 单位销户

用户登录单位网厅后,点击单位销户,进行单位销户,录入电子档 案资料后,提交,发起申报。

| 单位销户       |                    |  |
|------------|--------------------|--|
| 单位账        | 号: 单位销户原因: 请选择 ▼ ★ |  |
| 单位名        | 称:                 |  |
|            |                    |  |
| 电子档案       |                    |  |
| 1. 变更对应内容  |                    |  |
| 2. 经办员身份证* |                    |  |
|            | <mark>✓ 提交</mark>  |  |

图 2.3.23.1 单位销户

## 2.4. 个人网上办事大厅

#### 2.4.1 个人账户基本信息查询

用户登录个人网厅后,点击个人账户基本信息查询菜单,可以查询 当前登录账户基本信息。

| 个人账户基本信息 | 查询                                                                                                    |         |               |
|----------|----------------------------------------------------------------------------------------------------|---------|---------------|
| 个人公积金账号: | (and the second second s | 姓名:     | -             |
| 证件类型:    | 身份证                                                                                                    | 证件号码:   | 4************ |
| 预留手机号:   | 135*****68                                                                                                    | 缴存基数:   | 13,159.00元    |
| 单位缴存比例:  | 12 %                                                                                                    | 个人缴存比例: | 12 %          |
| 月缴存额:    | 3,160.00元                                                                                                    | 个人账户余额: | 19,881.07元    |
| 缴至年月:    | 2019/10                                                                                                    | 个人账户状态: | 正常            |
| 开户日期:    | 2012-10-23                                                                                                    | 缴存单位:   |               |
| 银行卡号:    |                                                                                                    | 发卡银行:   |               |
| 贷款标志:    | 否                                                                                                    |         |               |
|          |                                                                                                    |         |               |

图 2.4.1.1 个人账户基本信息查询

#### 2.4.2 个人账户明细查询

用户登录个人网厅后,点击个人账户明细查询菜单,在输入时间后 点击查询按钮可以查询指定时间内的个人账户明细。

| 个人账户明细查询            |            |            |                  |                         |
|---------------------|------------|------------|------------------|-------------------------|
| 个人账号:               |            |            |                  |                         |
| 开始日期:               | 2018-11-03 | <b></b>    | 结束时间: 2019-11-03 |                         |
|                     |            |            |                  |                         |
|                     |            | Q查询        |                  |                         |
| 个人账户明细查询            |            |            |                  | 导出 打印 复制                |
| 业务日期                | 业务名称       | 业务金额       | 办理渠道             | 业务摘要                    |
| 2019-01-18          | 汇缴         | +2,676.00  | 柜面               | 汇缴[2019-01]             |
| 2018-12-11          | 汇缴         | +2,676.00  | 柜面               | 汇缴[2018-12]             |
| 2018-11-16          | 补缴         | +80.00     | 柜面               | 补缴[2018-07] - [2018-10] |
| 2018-11-16          | 汇缴         | +2,676.00  | 柜面               | 汇缴[2018-11]             |
| 2019-09-17          | 汇缴         | +3,160.00  | 柜面               | 汇缴[2019-09]             |
| 2019-08-09          | 补缴         | +,484.00   | 柜面               | 补缴[2019-07] - [2019-07] |
| 2019-08-02          | 汇缴         | +3,160.00  | 柜面               | 汇缴[2019-08]             |
| 2019-07-23          | 部分提取       | -25,500.00 | 柜面               | 偿还购房贷款本息提取              |
| 2019-07- <b>1</b> 2 | 汇缴         | +2,676.00  | 柜面               | 汇缴[2019-07]             |
| 2019 06 20          | 在终结自       | + 248 76   | 朽面               | 年度结自·248.76             |

#### 图 2.4.2.1 个人账户明细查询

#### 2.4.3 协议签订

用户登录个人网厅后,如发现菜单只有查询部分,且提示要签订协议,则需签订协议才可办理业务。

点击"其他业务"-"协议签订"签订相关协议,点击提交则提交成功。

成功后,需重新登录才可办理业务

云浮市住房公积金网上营业厅

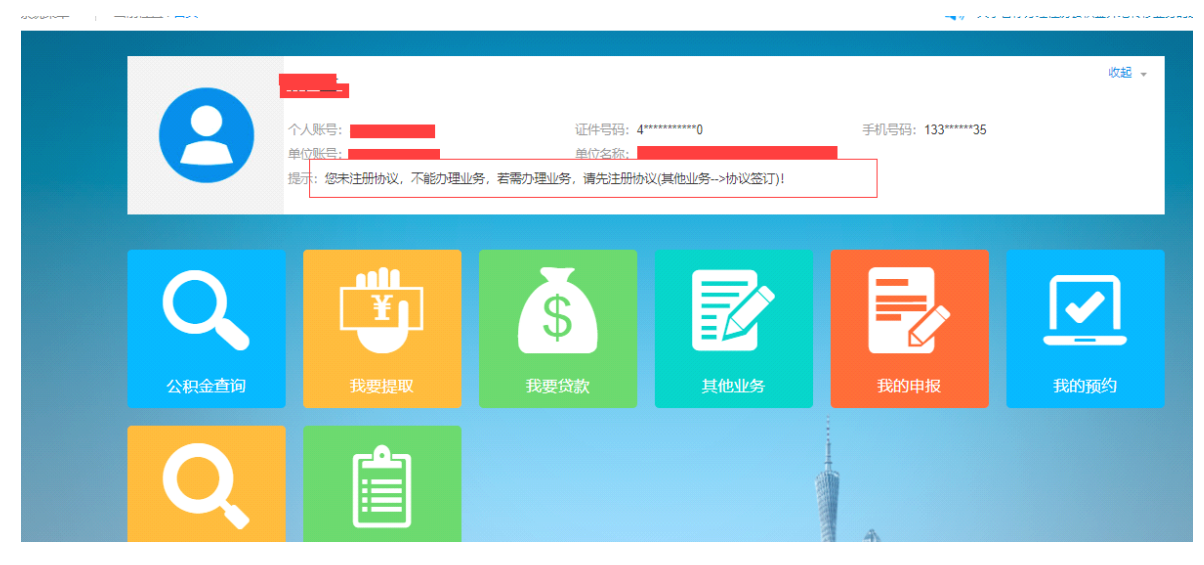

图 2.4.3.1 协议签订提示页面

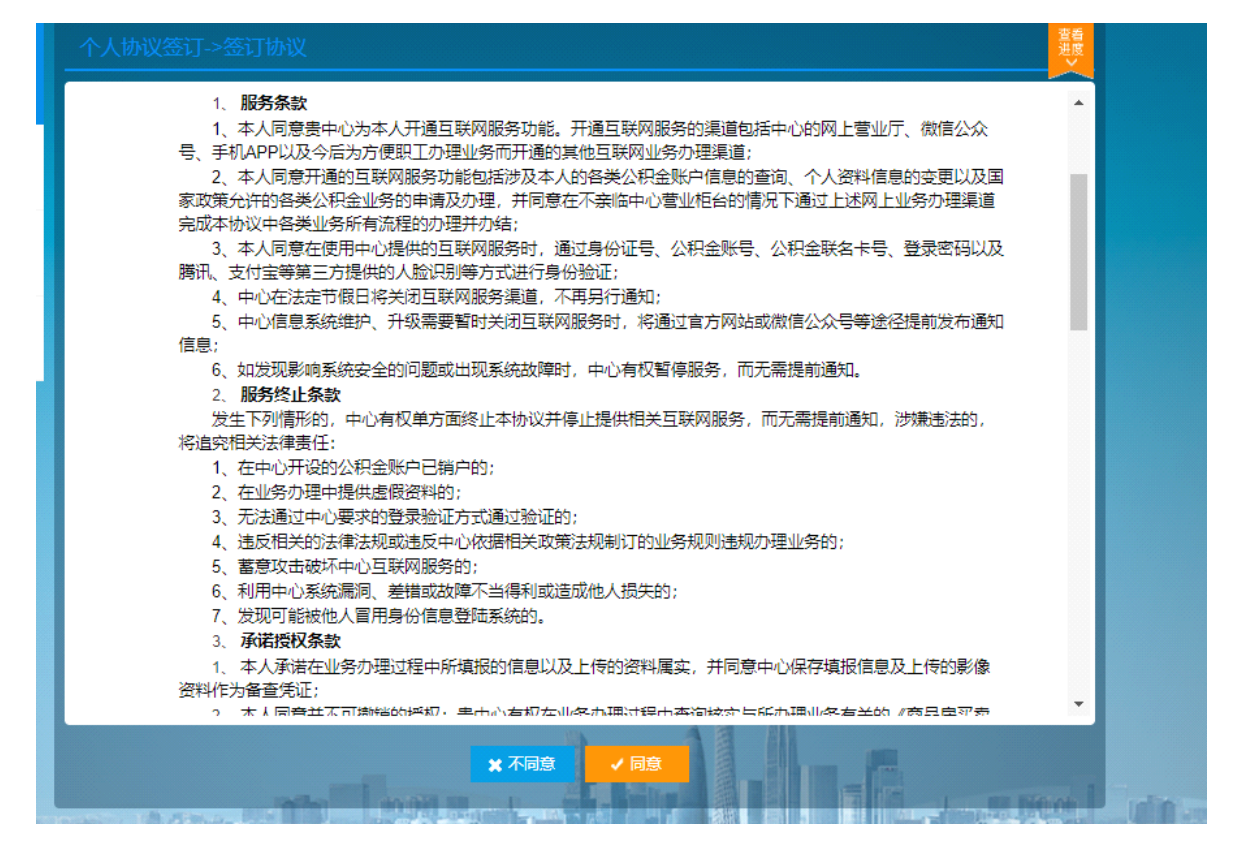

图 2.4.3.2 协议签订展示页面

| 结果页 |                                               |  |
|-----|-----------------------------------------------|--|
|     | 恭喜您, 注册成功, 请重新登录后办理业<br>务。<br><sup>重新登录</sup> |  |
|     |                                               |  |

图 2.4.3.3 协议成功

#### 2.4.4 离退休提取

用户登录个人网厅后,点击离退休提取菜单,核对结算信息,录入 相关电子材料,最后发送手机验证码进行确认。

| 离退休提取     |            |         |                                       |
|-----------|------------|---------|---------------------------------------|
| 个人账户信息    |            |         |                                       |
| 个人公积金账号:  |            | 姓名:     | ····································· |
| 证件类型:     | 身份证        | 证件号码:   | 4******************8                  |
| 个人账户状态:   | 正常         | 个人账户余额: | 19,881.07元                            |
| 预留手机号码:   | 135*****68 | 是否有贷款:  | 否                                     |
| 单位名称:     | 新兴县人民检察院   | 最近提取日期: | 2019-07-23                            |
| 最近提取业务名称: | 部分提取       | 最近提取金额: | -25,500.00                            |
| 结算信息      |            |         |                                       |
| 发卡银行:     | 中国工商银行     | 银行卡号:   |                                       |
| 提取金额:     | 19,881.07  | 元       |                                       |
|           |            |         |                                       |
| 校验信息      |            |         |                                       |
|           | 手机号码:      |         |                                       |

图 2.4.4.1 离退休提取

|      |                                     | 短信验证码: 获取短信给证码                                  |
|------|-------------------------------------|-------------------------------------------------|
|      | 电子档案                                | → 点击加号上传文件 因为空间限制,请优化上传图片大小、设定一个合理值,图片大小不能超过9MB |
|      | 1. 提取申请表*                           |                                                 |
|      | 2. 职工身份证*                           |                                                 |
|      | 3. 提取人照片*                           |                                                 |
|      | 4. 退休证(养老待遇核<br>发表或批准退休的文件均<br>可) * |                                                 |
| à un |                                     | ↑ 返回首页                                          |

图 2.4.4.2 离退休提取材料录入

#### 2.4.5 还贷提取

用户登录个人网厅后,点击还贷提取菜单,在输入相关的提取原因 和本次提取金额后,录入相关电子材料,再进行手机验证即可完成业务。

| 还贷 | ·提取                                                   |                                                                               |                    |                        |
|----|-------------------------------------------------------|-------------------------------------------------------------------------------|--------------------|------------------------|
| 个人 | 、公积金基本信息                                              | Ĵ.                                                                            |                    |                        |
|    | 个人公积金账号:                                              |                                                                               | 姓名                 | : 吴*                   |
|    | 证件类型:                                                 | 身份证                                                                           | 证件号码               | : 4******************0 |
|    | 个人账户余额:                                               | 43,705.42元                                                                    | 个人账户状态             | : 正常                   |
|    | 中心预留手机号:                                              | 137*****78                                                                    | 贷款标志               | : 是                    |
|    | 缴存单位:                                                 | 罗起新                                                                           | 最近提取日期             | : 无                    |
| 重  | 员近提取业务名称:                                             | 无                                                                             | 最近提取金额             | : 无                    |
| 银行 | <b>F卡结算信息</b>                                         |                                                                               |                    |                        |
|    | 银行名称:                                                 | 中国工商银行                                                                        | 银行卡号               | ****1122               |
| 提取 | 如此务信息                                                 |                                                                               |                    |                        |
|    | 提取原因:                                                 | 请选择                                                                           | ▼ * 提取金额           | :                      |
|    |                                                       | 图 2                                                                           | 2.4.5.1 还贷提取       |                        |
|    | ※注意事项:<br>1. 提取金额道<br>2. 【网签合师<br>3. 若需要两<br>4. 请填写完何 | 最低100元整<br>同编号】在商业贷款时填写,选填<br>人及以上同时提取,请到柜面办理多人提取<br>直息后,再上电子档案信息,以防止图片多》<br> | 欠上传。               |                        |
|    | 电子档题                                                  | ▲ 点击加号上传文件 目                                                                  | 因为空间限制,请优化上传图片大小。谈 | 定一个合理值,图片大小不能超过9MB     |
|    | 1. 提取申请表*                                             |                                                                               |                    |                        |
|    | 2. 提取人与借款<br>证明                                       | 《人天祭                                                                          |                    |                        |
|    | 3. 职工身份证*                                             |                                                                               |                    |                        |
|    | ▲ 埠取人昭世*                                              |                                                                               |                    |                        |

图 2.4.5.2 还贷提取材料录入

#### 2.4.6 购房提取

用户登录个人网厅后,点击购房提取菜单,录入相关信息,点击计 算提取金额,录入相关电子材料,通过手机验证后,提交业务即可等待 后台审核。

| 购房类型:   | 商品房   | *      | 提取金额      | 111100.00  | 元 | 计算本次提取金额 | 颍  |
|---------|-------|--------|-----------|------------|---|----------|----|
|         |       | 提取人与材料 | ↓所有人的关系:  | 本人         |   |          | *  |
| 购房信息    |       |        |           |            |   |          |    |
| 房屋产权证号: | 1111  | *      | 购房合同编号:   | 11111      |   |          |    |
| 契税发票号:  |       |        | 购房日期:     | 2019-11-01 |   | Î        |    |
| 房屋地址:   | 11111 | *      | 建筑面积:     | 111        |   | n        | n² |
| 房屋结构:   | 砖混    | ▼ * 房屋 | 急价(发票金额): | 111,111.00 |   | j        | π  |
| 结算信息    |       |        |           |            |   |          |    |
| 银行名称:   | 中国银行  |        | 银行卡号:     | ***3123    |   |          |    |

图 2.4.6.1 购房提取

| ※注意事项:<br>1. 若需要两人及以上同时<br>2. 请填写完信息后,再上 | 提取,请到柜面办理多人提取。<br>电子档案信息,以防止图片多次上传。             |
|------------------------------------------|-------------------------------------------------|
| 电子档案                                     | → 点击加号上传文件 因为空间限制,请优化上传图片大小、设定一个合理值,图片大小不能超过9MB |
| 1. 提取申请表*                                |                                                 |
| 2. 购房合同 *                                |                                                 |
| 3. 发票查询结果 *                              |                                                 |
| 4. 销售不动产发票*                              |                                                 |
| 5. 提取人与购房者的关<br>系证明(非本人提取)               |                                                 |
| 6. 职工身份证*                                |                                                 |
| 7. 提取人照片*                                |                                                 |
|                                          |                                                 |

图 2.4.6.2 购房提取材料录入

#### 2.4.7 建造、翻建、大修提取

用户登录个人网厅后,点击建造、翻建、大修提取菜单,录入相关 信息,点击计算提取金额,录入相关电子材料,通过手机验证后,提交 业务即可等待后台审核。

| 房屋提取类型:                                                                                                    | 建造、翻建自住住房                                              | *                        | 提取金额:                                             | 100.00                      | 元 计算本次提取金额 |
|----------------------------------------------------------------------------------------------------|--------------------------------------------------------|--------------------------|---------------------------------------------------|-----------------------------|------------|
|                                                                                                    |                                                        | 提取人与材                    | 料所有人的关系:                                          | 本人                          | ,          |
| 住房修建信息                                                                                                    |                                                        |                          |                                                   |                             |            |
| 房屋产权证号:                                                                                                    | 11111                                                  | *                        | 房屋地址:                                             | 1111                        |            |
| 房屋类型:                                                                                                    | 国有证                                                    | ¥ *                      | 土地面积:                                             | 111                         | m²         |
|                                                                                                    |                                                        |                          | 建筑面积:                                             | 111                         | m²         |
|                                                                                                    |                                                        | 施工许可证日期                  | 1/城乡规划许可证:                                        | 2019-11-01                  |            |
|                                                                                                    | 工程施工许可证载明                                              | 仴金额/工程发票金额/大             | 修费用预算金额:                                          | 111.00                      | 元          |
| 银行卡结算信息                                                                                                    |                                                        |                          |                                                   |                             |            |
| 银行卡结算信息           银行名称:           *:注意事项:           1. 若需要两人及以上同:           2. 请填写完信息后,再.                                                                                                    | 中国银行<br>图 2.4.7.1<br>时提取,请到柜面办理多人提取<br>上电子档案信息,以防止图片多次 | 建造、翻建<br><sub>让传</sub> . | <sub>概行未号:</sub><br>、大修提                          | ***3123<br>取                |            |
| <ul> <li>银行卡结算信息</li> <li>银行名称:</li> <li>※注意事项:         <ol> <li>若需要两人及以上同:                 <ol> <li>満填写完信息后,再.</li> </ol></li> <li>由子档案</li></ol></li></ul>                                                                            | 中国银行<br>图 2.4.7.1<br>时提取,请到柜面办理多人提取<br>上电子档案信息,以防止图片多次 | 建造、翻建                    | <sub>银行卡号</sub> :<br>、大修提<br>                     | ***3123<br>取                | 語时OMB      |
| 银行卡结算信息<br>银行名称:<br>《注意事项:<br>1.若需要两人及以上同<br>2.请填写完信息后,再<br>电子档案                                                                                                    | 中国银行<br>图 2.4.7.1<br>时提取,请到柜面办理多人提取<br>上电子档案信息,以防止图片多次 | 建造、翻建                    | <sub>银行卡号:</sub><br>、大修提<br><sup>转图片大小、设定—</sup>  | ***3123<br>取<br>个合理值,图片大小不能 | 遥过9MB      |
| 银行卡结算信息<br>根行名称:            银行名称:           *>注意事项:         1. 若需要两人及以上同           2. 请填写完信息后,再         日子档案           电子档案         1. 提取申请表*           2. 提取人与购房者的关<br>系证明(非本人提取)         1. 2. 3. 3. 3. 3. 3. 3. 3. 3. 3. 3. 3. 3. 3. | 中国银行<br>图 2.4.7.1<br>时提取、请到柜面办理多人提取<br>上电子档案信息、以防止图片多次 | 建造、翻建<br>止传。             | <sup>银行卡号:</sup><br>、大修提<br><sup>转图片大小。设定一</sup>  | ***3123<br>取                | 超过9MB      |
| <ul> <li>银行卡结算信息         <ul> <li>银行名称:</li> <li>银行名称:</li> </ul> </li> <li>2. 清填写完信息后,再.</li> <li>电子档案</li> <li>建取申请表*</li> <li>建取人与购房者的关系证明(非本人提取)</li> <li>3. 房产证(或用地规划<br/>午可证、工程规划许可<br/>正、国有土地工程施工许可证)*</li> </ul>                | 中国银行<br>图 2.4.7.1<br>时提取,请到柜面办理多人提取<br>上电子档案信息,以防止图片多次 | 建造、翻建<br>止传。             | <sup>银行卡号:</sup><br>、大修提:<br><sup>◆图片大小。设定一</sup> | ***3123<br>取                |            |
| <ul> <li>银行卡结算信息         <ul> <li>银行卡结算信息                 <ul> <li>银行名称:</li> </ul> </li> <li>法需要两人及以上同:</li></ul></li></ul>                                                                                                    | 中国银行<br>图 2.4.7.1<br>时提取,请到柜面办理多人提取<br>上电子档案信息,以防止图片多次 | 建造、翻建<br>生传。             | <sup>银行卡号:</sup><br>、大修提」<br><sup>转图片大小。设定—</sup> | ***3123<br>取<br>个合理值,图片大小不能 | 超过9MB      |
| <ul> <li>银行卡结算信息         <ul> <li>银行名称:</li> <li>银行名称:</li> </ul> </li> <li>2. 请填写完信息后,再.</li> <li>电子档案</li> <li>建取人与购房者的关系证明(非本人提取)</li> <li>方产证(或用地规划<br/>午可证、工程规划许可正、国有土地工程施工许可证)*</li> <li>土地使用证*</li> <li>职工身份证*</li> </ul>        | 中国银行<br>图 2.4.7.1<br>时提取,请到柜面办理多人提取<br>上电子档案信息,以防止图片多次 | 建造、翻建<br>止传。             | <sup>银行卡号:</sup><br>、大修提<br>转图片大小。设定一             | ***3123<br>取<br>个合理值,图片大小不能 | a<br>通过9MB |

图 2.4.7.2 建造、翻建、大修提取材料录入

#### 2.4.8 销户提取

用户登录个人网厅后,点击"我要提取"-"销户提取",录入相关信息,录入相关电子材料,通过手机验证后,提交业务即可等待后台审核。

| 个人账户信息                                                      |                                                |   |
|-------------------------------------------------------------|------------------------------------------------|---|
|                                                             |                                                |   |
| · · · · · · · · · · · · · · · · · · ·                       |                                                |   |
|                                                             |                                                |   |
|                                                             |                                                |   |
| 单位名称:                                                       | 2 最近提取日期:                                      |   |
| 最近提取业务名<br>称:                                               |                                                |   |
| 结算信息                                                        |                                                |   |
| 销户提取原因:                                                     | 死亡或宣布死亡     ▼     发卡银行:     中国工商银行             | _ |
| 银行卡号:                                                       | 提取金额: 元                                        |   |
| 校验信白                                                        |                                                |   |
|                                                             | 图 2.4.8.1 销户提取                                 |   |
| 结算信息                                                        |                                                |   |
| 销户提取原因:                                                     | * 安を起亡 * 发を銀行: 中国工商銀行                          |   |
| 银行卡号:                                                       | 提取金额: 元                                        |   |
| 校验信息                                                        |                                                |   |
|                                                             | 手机号码:                                          |   |
|                                                             | 短信验证码: 获取短信验证码                                 |   |
| 电子档案                                                        | 一点击加号上传文件 因为空间限制,请优化上传图片大小、设定一个合理值,图片大小不能超过9MB |   |
| <ol> <li>提取申请表*</li> <li>死亡证明、公证书、<br/>户口薄等关系证明*</li> </ol> |                                                |   |
| 3. 职工身份证*                                                   |                                                |   |
| 4. 提取人照片*                                                   |                                                |   |
|                                                             |                                                | - |

图 2.4.8.2 销户提取材料录入

#### 2.4.9 公积金贷款申请

用户登录个人网厅后,点击公积金贷款贷款申请菜单,录入相关信息,点击提交后,等待柜员审核。

| 借款人信息 房屋              | 信息  | 贷款信息 |      |    |      |        |        |                     |
|-----------------------|-----|------|------|----|------|--------|--------|---------------------|
| 借款申请人一览               |     |      |      |    |      |        |        | 复制                  |
| 借款人类型 参贷关系<br>《 〈 〉 》 | 姓名  | 证件类型 | 证件号码 | 性别 | 婚姻状况 | 个人账号   | 个人账户状态 | <b>操作区</b><br>无查询结果 |
|                       |     |      |      | 添加 | 借款人  |        |        |                     |
| 借款人个人信息               |     |      |      |    |      |        |        |                     |
| 借款人类型:                | 请选择 |      |      | Ŧ  |      | 参贷关系:  | 请选择    | Ŧ                   |
| 借款人姓名:                |     |      |      |    | 借款人  | 、证件类型: | 请选择    | ٧                   |
| 借款人证件号码:              |     |      |      |    |      | 出生年月:  |        |                     |
| 性别:                   | 请选择 |      |      | Ŧ  |      | 婚姻状况:  | 请选择    | Ŧ                   |
| 职务:                   | 请选择 |      |      | Ŧ  |      | 学历:    | 请选择    | Ŧ                   |
| 年龄:                   |     |      |      |    |      | 退休年龄:  |        |                     |
| 离规定退休年限:              |     |      |      |    |      | 单位邮编:  |        |                     |

图 2.4.9.1 借款人信息

| 借款人信息 房屋   | <b>居息 贷款信息</b> |    |   |            |     |       |   |
|------------|----------------|----|---|------------|-----|-------|---|
| 贷款用途:      | 请选择            | •  | * | 房屋性质:      | 请选择 | Ŧ     | * |
| 贷款种类:      | 请选择            | •  | * | 公积金贷款次数:   |     |       | * |
| 家庭持有房屋总套数: |                |    | * | 房屋所在区域:    | 请选择 | ٣     | * |
| 合作楼盘编号:    | 请选择            | •  | * | 楼盘名称/小区名称: |     |       |   |
| 幢号:        | 请选择            | *  | * | 房屋总层数:     |     |       |   |
| 住房用途:      | 请选择            | *  | * | 房屋坐落:      |     |       | * |
| 房屋结构:      | 请选择            | Ŧ  | * | 售房人名称:     |     |       |   |
| 房屋建筑面积:    |                | m² | * | 房屋套内面积:    |     | m²    | * |
| 房屋总价/工程造价: |                | 元  | * | 房屋单价:      |     | 元/平方米 | * |
| 申请贷款金额:    |                | 元  | * | 贷款比例:      |     | %     |   |
| 首付款金额/已付款金 |                | 元  | * | 首付款比例/已付款比 |     | %     | * |
| 额:         |                |    |   | 例:         |     |       |   |

图 2.4.9.2 房屋信息

| 借款人信息 房屋      | <b>经信息</b> 贷款信息 |            |          |     |     |
|---------------|-----------------|------------|----------|-----|-----|
| 贷款申请基本信息      |                 |            |          |     |     |
| 贷款还款日类型:      | 请选择             | •          | 贷款担保类型:  | 请选择 | *   |
| 贷款类型:         | 请选择             | * *        | 贷款放款银行:  | 请选择 | ▼ * |
| 贷款还款方式:       | 请选择             | <b>v</b> * | 还款周期:    | 请选择 | *   |
| 公积金贷款借款申请     | 信息              |            |          |     |     |
| 可申请贷款期限:      | 0               | 年          | 申请贷款期限:  |     | 年 * |
| 可申请贷款金额:      | 0.00            | 元          | 申请贷款金额:  |     | 元 * |
| 月应还款额:        |                 | 元          | 当前执行年利率: |     | % * |
| 收入还贷比:        |                 | % *        |          |     |     |
| 商业伐势供势中洼信     | i a             |            |          |     |     |
| 商业贷款年限        |                 | 年          | 商贷全麵·    |     |     |
| PJE 22704-PR. |                 | -          | 间员重换。    |     | 76  |

图 2.4.9.3 贷款信息

#### 2.4.10 还款账户变更

用户登录个人网厅后,点击还款账户变更菜单,录入相关信息点击 账号确认,输入验证码后点击提交。

| 还款账号变更                       |                     |
|------------------------------|---------------------|
| 还款人姓名:                       | ¥β*                 |
| 还款人证件类型:                     | 身份证                 |
| 还款人证件号码:                     | 4********5          |
| 还款银行:                        | 中国工商银行              |
| 新还款账号:                       | <mark>账号确认</mark> ★ |
|                              |                     |
| 校验信息                         |                     |
| 手机号码:                        |                     |
| 短信验证码:                       | 获取短信验证码             |
|                              |                     |
| ※注意事项:<br>1.要办理还款人变更请到线下机构办理 |                     |
|                              |                     |

图 2.4.10.1 还款账号变更

#### 2.4.11 还款方式变更

用户登录个人网厅后,点击还款方式变更菜单,录入相关信息,输 入验证码后点击提交。

| 新贷款还款方式:     | 等额本金       | ▼ 贷款试算 * |        |          |            |
|--------------|------------|----------|--------|----------|------------|
| 变更原因:        |            |          |        |          |            |
| 式算结果         |            |          |        |          | 复          |
| 当期期次         | 期初余额       | 应还本金     | 应还利息   | 应还总金额    | 应还日期       |
| 137262       | 160,669.54 | 1,172.77 | 435.15 | 1,607.92 | 2019-12-18 |
| 137263       | 159,496.77 | 1,172.77 | 431.97 | 1,604.74 | 2020-01-18 |
| 137264       | 158,324    | 1,172.77 | 428.79 | 1,601.56 | 2020-02-18 |
| 137265       | 157,151.23 | 1,172.77 | 425.62 | 1,598.39 | 2020-03-18 |
| 137266       | 155,978.46 | 1,172.77 | 422.44 | 1,595.21 | 2020-04-18 |
| « < 1 / 28 > | <b>»</b>   |          |        |          | 共 137      |
| 业务办理身份认证     |            |          |        |          |            |
|              | 手机号码:      |          |        |          |            |
|              |            |          |        |          |            |

图 2.4.11.1 还款方式变更

#### 2.4.12 贷款缩期

用户登录个人网厅后,点击贷款缩期菜单,录入相关信息,输入验 证码后点击提交。

| 贷款缩期业务信息 |                |            |
|----------|----------------|------------|
| 新还款总期数:  | *              |            |
| 原因:      |                | *          |
|          |                |            |
|          | 试算             |            |
| 贷款缩期业务信息 |                |            |
| 字段名      | 修改前            | 修改后        |
| 还款总期数    | 180            | 130        |
| 剩余还款期数   | 138            | 88         |
| 到期日期     | 2031-04-08     | 2027-02-08 |
| 贷款利率     | 3.250 %        | 3.250%     |
|          |                |            |
| 校验信息     |                |            |
|          | 手机号码:          |            |
|          | 短信验证码: 获取短信验证码 |            |
|          |                |            |

图 2.4.12.1 贷款缩期

#### 2.4.13 提前还款

用户登录个人网厅后,点击提前还款菜单,录入相关信息,输入验 证码后点击提交。

| 提前还款信息   |                      |       |            |           |              |          |
|----------|----------------------|-------|------------|-----------|--------------|----------|
| 还款类型:    | 提前部分还款               |       | <b>*</b>   | 结算方式:     | 银行转账结算       | <b>*</b> |
| 贷款变更类型:  | 期限不变,月还款额减           | Ŵ     | <b>*</b> * | 还款金额:     | 0.00         | 元 *      |
|          |                      |       |            |           |              |          |
| 银行转账     |                      |       |            |           |              |          |
| 还款人类型:   | 借款人                  |       | ſ          | 寸款账户开户银行: | 中国工商银行       |          |
| 付款人账号:   | ****************0964 |       |            | 付款账户名称:   | 10           |          |
| 付款人证件类型: | 身份证                  |       |            | 付款人证件号码:  | 4**********5 |          |
|          |                      |       |            |           |              |          |
| 本次还款情况   |                      |       |            |           |              |          |
|          | 提前还款总金额:             | 0.00元 |            |           |              |          |
|          | 实还本金:                | 0.00元 |            |           |              |          |
|          | 实还利息:                | 0.00元 |            |           |              |          |
|          |                      |       |            |           |              |          |

#### 图 2.4.13.1 提前还款

#### 2.4.14 提前还款试算

用户登录个人网厅后,点击提前还款试算菜单,录入相关信息即可 试算。

| 还款方式    |                        |            |         |            |          |
|---------|------------------------|------------|---------|------------|----------|
| 提前还款类型: | 部分提前还款                 | *          | 提前还款日期: | 2019-11-18 | *        |
| 变更方式:   | 期限不变,月还款额减少            | *          | 提前还款金额: | 10,000.00  | 元 *      |
| 试算结果    |                        | 查询         |         |            |          |
| 提前还款本金: | 9,737.34 <del>75</del> |            | 提前应还利息: | 262.66元    |          |
| 提前还款合计: | 10,000.00元             |            | 应还本金合计: | 30,119.40元 |          |
| 应还利息合计: | 151,899.77元            |            |         |            |          |
|         |                        |            |         |            | 复制       |
| 应还期数    | 应还日期                   | 期初余额       | 应还本金    | 应还利息       | 应还合计     |
| 43      | 2019-11-18             | 151,899.77 | 909.28  | 178.27     | 1,087.55 |
| 44      | 2019-12-18             | 150,990.49 | 911.75  | 408.93     | 1,320.68 |
| 45      | 2020-01-18             | 150,078.74 | 914.22  | 406.46     | 1,320.68 |
| 46      | 2020-02-18             | 149,164.52 | 916.69  | 403.99     | 1,320.68 |
| 47      | 2020-03-18             | 148,247.83 | 919.18  | 401.5      | 1,320.68 |

图 2.4.14.1 提前还款试算

#### 2.4.15 逾期还款

用户登录个人网厅后,点击逾期还款菜单,录入相关信息,输入验 证码后点击提交。

| 云浮市住房公积金           | 金网上营业厅                 |          |                      | 操作手册 |
|--------------------|------------------------|----------|----------------------|------|
| 罚息:                | 0.00元                  | 逾期金额     | 硕合计: 1,989.94元       |      |
| 逾期还款               |                        |          |                      |      |
| 结算方式:              | 银行卡余额结算                | ▼ * 逾期还款 | <b>次总额:</b> 1,989.94 | 元 *  |
| 银行转账               |                        |          |                      |      |
| 还款人类型:             | 借款人                    | 付款账户开户   | 9银行: 中国工商银行          |      |
| 付款人账号:             | ******************1119 | 付款账户     | 9名称:                 |      |
| 付款人证件类型:           | 身份证                    | 付款人证件    | キ号码: 4*********6     |      |
| ナカ江封信に             |                        |          |                      |      |
| <b>半八</b> / 一秋雨/ 元 |                        |          |                      |      |
| 实还罚息:              | 0.00元                  | 实还逾期     | <b>利息:</b> 496.01元   |      |
| 实还逾期本金:            | 1,493.93元              | 实还       | 西台计: 1,989.94元       |      |
| 校验信息               |                        |          |                      |      |

#### 图 2.4.15.1 逾期还款

#### 2.4.16 公积金贷款账户信息

用户登录个人网厅后,点击公积金贷款账户信息菜单,可以查询当 前登录账户贷款信息。

| 公积金贷款账户信   | 息           |           |                                     |
|------------|-------------|-----------|-------------------------------------|
| 借款合同号:     |             | 借款人姓名:    |                                     |
| 共同借款人姓名:   |             | 贷款类型:     | 公积金贷款                               |
| 贷款金额:      | 280,000.00元 | 贷款期限:     | 180 月                               |
| 贷款执行利率(年): | 3.250 %     | 贷款放款日期:   | 2013-07-30                          |
| 贷款结束日期:    | 2028-07-30  | 贷款余额:     | 183,142.21元                         |
| 还款日:       | 30          | 还款账号:     | ***************************1119     |
| 委托银行:      | 中国工商银行      | 还款方式:     | 等额本息                                |
| 贷款状态:      | 已放款         | 贷款账号:     | *******************************1400 |
| 当前逾期本金:    | 1,493.93元   | 当前逾期利息:   | 496.01元                             |
| 罚息:        | 0.00元       | 本期应还期数:   | 76                                  |
| 本期应还日期:    | 2019-11-30  | 本期应还本息合计: | 1,989.94元                           |
| 截止当前应还利息:  | 98.39元      |           |                                     |

#### 图 2.4.16.1 公积金贷款账户信息

#### 2.4.17 公积金贷款还款明细

用户登录个人网厅后,点击公积金贷款还款明细菜单,可以查询当 前登录账户还款明细信息。

| 公积金贷款还款吗    | 明细         |          |             |            |        |        |
|-------------|------------|----------|-------------|------------|--------|--------|
| 开始日期:       | 2017-01-01 | i        | 结束时间:       | 2019-11-18 |        | Ĩ      |
|             |            |          | <b>赤</b> どつ |            |        |        |
|             |            | <u> </u> | 互问          |            |        |        |
| 公积金贷款还款明约   | 田信息列表      |          |             |            | 导出打印   | 复制     |
| 还款期数        | 还款日期       | 还款业务类型   | 还款合计        | 还款本金       | 还款利息   | 还款罚!   |
| 58          | 2018-05-30 | 银行代扣     | 1,989.94    | 1,426.8    | 563.14 | 0      |
| 57          | 2018-05-01 | 银行代扣     | 1,989.94    | 1,422.94   | 567    | 0      |
| 56          | 2018-03-30 | 银行代扣     | 1,989.94    | 1,419.1    | 570.84 | 0      |
| 55          | 2018-02-28 | 银行代扣     | 1,989.94    | 1,415.26   | 574.68 | 0      |
| 54          | 2018-02-08 | 银行代扣     | 1,989.94    | 1,411.44   | 578.5  | 0      |
| 53          | 2018-01-26 | 银行代扣     | 1,989.94    | 1,407.63   | 582.31 | 0      |
| 52          | 2017-12-15 | 银行代扣     | 1,989.94    | 1,403.83   | 586.11 | 0      |
| 51          | 2017-10-30 | 银行代扣     | 1,989.94    | 1,400.04   | 589.9  | 0      |
| 50          | 2017-09-30 | 银行代扣     | 1,582.44    | 988.75     | 593.69 | 0      |
| 49          | 2017-08-30 | 银行代扣     | 1,989.94    | 1,392.48   | 597.46 | 0      |
| <pre></pre> | > »        |          |             |            | ÷      | ↓ 17 条 |

图 2.4.17.1 公积金贷款还款明细

#### 2.4.18 公积金贷款还款计划查询

用户登录个人网厅后,点击公积金贷款还款计划查询菜单,可以查 询当前登录账户还款计划信息。

| 开始日                          | 日期: 2017-01-01 | Ĭ    | 结束时间: | 2019-11-18 |                    | i  |
|------------------------------|----------------|------|-------|------------|--------------------|----|
|                              |                | Qī   | 查询    |            |                    |    |
|                              |                |      |       |            |                    |    |
| 计划列表                         |                |      |       | Ę          | }出 打印              | 复制 |
| <b>计划列表</b><br><sub>序号</sub> | 应还期数           | 应还日期 | 应还本金  | 度还利息       | <b>≩出 打印</b><br>应还 | 复制 |

图 2.4.18.1 公积金贷款还款计划查询

#### 2.4.19 公积金贷款逾期明细查询

用户登录个人网厅后,点击公积金贷款逾期明细查询菜单,可以查询当前登录账户逾期明细信息。

| 开始日期:      | 2018-11-18 |        | 吉束时间: 2019- | 11-18  |       |
|------------|------------|--------|-------------|--------|-------|
|            |            | Q查询    |             |        |       |
| 、积金贷款还款明细值 | 言息列表       |        |             | 导出 打印  | 印复制   |
| 还款计划期数     | 还款日期       | 逾期金额合计 | 逾期本金        | 逾期利息   | 罚息    |
| 30         | 2019-04-05 | 612.42 | 355.57      | 252.49 | 4.36  |
| 31         | 2019-05-05 | 890.68 | 356.53      | 513.88 | 20.27 |
| 32         | 2019-06-05 | 886.96 | 357.5       | 512.91 | 16.55 |
| 33         | 2019-07-05 | 883.36 | 358.46      | 511.95 | 12.95 |
| 34         | 2019-08-05 | 879.65 | 359.43      | 510.98 | 9.24  |
| 35         | 2019-09-05 | 875.92 | 360.41      | 510    | 5.51  |
| 36         | 2019-10-05 | 872.32 | 361.38      | 509.03 | 1.91  |
| < 1 / 1 >  | »          |        |             |        | 共 7 条 |

图 2.4.19.1 公积金贷款逾期明细查询

#### 2.4.20 个人贷款进度查询

用户登录个人网厅后,点击个人贷款进度查询菜单,可以查询当前 登录账户贷款进度信息。

| 个人贷款进度查询     | ]            |                                         |           |                 |                |    |  |
|--------------|--------------|-----------------------------------------|-----------|-----------------|----------------|----|--|
| 贷款申请信息       |              |                                         |           |                 |                |    |  |
| 贷款申请编号:      |              |                                         |           | 申请人姓名:          |                |    |  |
| 共同申请人姓名:     |              |                                         |           | 贷款类型:           | 组合贷款           |    |  |
| 申请贷款金额:      | 200,000.00元  |                                         | 申         | 请贷款期限:          | 360 月          |    |  |
| 还款方式:        | 等额本息         |                                         |           | 委托银行:           | 中国工商银行         |    |  |
| 房屋地址:        | 云浮市云城区云城街过   |                                         |           |                 |                |    |  |
| 贷款流程         |              |                                         |           |                 |                |    |  |
| <b>б</b><br> | マ<br>理<br>审批 | ● ○ ○ ○ ○ ○ ○ ○ ○ ○ ○ ○ ○ ○ ○ ○ ○ ○ ○ ○ | ●<br>抵押办理 | <b>()</b><br>放款 | <b>…</b><br>结清 | 结束 |  |

图 2.4.20.1 个人贷款进度查询

#### 2.4.21 个人账户信息变更

用户登录个人网厅后,点击个人账户信息变更菜单,录入相关信息, 输入验证码后点击提交。

| 个人账户信息变更 |     |                 |
|----------|-----|-----------------|
| 修改信息     |     |                 |
| 修改       | 项:  | 请选择 ▼ ★         |
| 个人公积金账   | 号:  | *******1740     |
| żs       | 挂名: | *               |
| 证件类      | €型: | 身份证 *           |
| 证件看      | 码:  | 441229 <b>*</b> |
|          |     |                 |
| 校验信息     |     |                 |
| 手机看      | 码:  |                 |
| 短信验证     | E码: | 获取短信验证码         |

图 2.4.21.1 个人账户信息变更

用户登录个人网厅后,点击绑定银行卡菜单,录入相关信息,输入 验证码后点击提交。

| 绑定银行卡 |        |               |   |
|-------|--------|---------------|---|
| 开户银行: | 请选择    | ▼ * 银行卡号:     | * |
|       |        | 确定            |   |
| 校验信息  |        |               |   |
|       | 手机号码:  |               |   |
|       | 短信验证码: | 获取短信验证码       |   |
|       |        |               |   |
|       |        | ▲ 返回首页 🥄 🥠 提交 |   |

图 2.4.22.1 绑定银行卡

#### 2.4.23 住房公积金缴存证明下载

用户登录个人网厅后,点击住房公积金缴存证明下载菜单,即可打 印电子凭证。

| 电子凭证打印 |                                                                |
|--------|----------------------------------------------------------------|
|        | ·                                                              |
|        |                                                                |
|        |                                                                |
|        | 云浮市住房公积金缴存证明                                                   |
|        | 云浮市云城区国有土地上房屋征收办公室:                                            |
|        |                                                                |
|        | 我中心缴存职工的住房公积金缴存使用情况如下:                                         |
|        | 姓名,证件号码单位名称单位名称                                                |
|        | , 公积金账号, 开户时间 <u>2007</u>                                      |
|        | <u>年9月</u> ,个人账 户状态 ( <u>正常</u> ), 缴存基数 <u>7579.00</u> 元, 缴存比例 |
|        | (单位: <u>12</u> % 、个人: <u>12</u> %),月缴存额 <u>1820.00</u> 元,缴存余额  |
|        | ÷                                                              |

图 2.4.23.1 住房公积金缴存证明下载

#### 2.4.24 个人公积金缴存流水下载

用户登录个人网厅后,点击个人公积金缴存流水下载菜单,即可打 印电子凭证。

| 単位名<br>単位<br>4<br>4<br>4<br>4<br>4<br>4<br>4<br>4<br>4<br>4<br>4<br>4<br>4 | • • • • • • • • • • • • • • • • • • •                                               | 云浮市住房公和                             | 只金职工缴有                                                  |                                                                        | ○張 集<br>金账 5<br>5<br>分子 5<br>支援 7<br>2017年9月<br>進 3<br>次子 1,2019-09<br>章<br>个 入 7<br># 1<br>2<br>代<br>4<br>2<br>約<br>3<br>次<br>1<br>次<br>数<br>3<br>2<br>3<br>次<br>3<br>次<br>3<br>次<br>3<br>次<br>3<br>次<br>5<br>3<br>次<br>5<br>3<br>2<br>3<br>3<br>2<br>3<br>3<br>2<br>3<br>3<br>3<br>3<br>3<br>3<br>3<br>3<br>3<br>3<br>3 |
|----------------------------------------------------------------------------|-------------------------------------------------------------------------------------|-------------------------------------|---------------------------------------------------------|------------------------------------------------------------------------|----------------------------------------------------------------------------------------------------|
| 单位缴<br>单位月<br>个人账                                                          | 存比例: 12 %<br>繳存額: 910.00<br>户状态: 正常                                                 |                                     |                                                         |                                                                        | <b>万户日期: 2007年9月</b>                                                                                                    |
| 单位缀单位月个人账                                                                  | 存比例:12%<br>繳存額:910.00<br>户状态:正常                                                     | 北左右帝                                | <b>#</b> 784                                            | 打印时间段: 2017-                                                           |                                                                                                    |
| 单位缀<br>单位月<br>个人账                                                          | 存比例:12%<br>微存额:910.00<br>户状态:正常<br><b>业务日期</b><br>20190918                          | <b>业务名称</b><br>31 例:                | <b>業存月份</b><br>2019-08                                  | 打印时间段: 2017-<br><b>发生額</b><br>1664.00                                  | 7月日期:2007年9月 11-05 至 2019-11-05<br><b> 廃户余額</b><br>22297.42                                                                                                    |
| 单位缀<br>单位月<br>个人账<br><b>序号</b><br>1<br>2                                   | 存比例: 12 %<br>繳存額: 910.00<br>户状态:正常<br><b>业务日期</b><br>20190918<br>20190913           | <b>业务名称</b><br>汇缴<br>汇缴             | <b>載存月份</b><br>2019-08<br>2019-07                       | 打印时间段: 2017-<br><b>发生類</b><br>1664.00<br>1664.00                       |                                                                                                    |
| 单位缀<br>单位月<br>个人账<br><b>序号</b><br>1<br>2<br>3                              | 存比例: 12 %<br>继存额: 910.00<br>户状态: 正常<br>20190918<br>20190918<br>20190813<br>20190703 | <b>业务名称</b><br>汇缴<br>汇缴<br>汇缴       | <b>鎌存月份</b><br>2019-08<br>2019-07<br>2019-06            | 打印时间段: 2017-<br><b>发生氨</b><br>1664.00<br>1664.00<br>3328.00            |                                                                                                    |
| 单位缀<br>单位月<br>个人账<br><b>序号</b><br>1<br>2<br>3<br>4                         | 存比例:12%<br>懲存額:910.00<br>户状态:正常<br><b>业务日期</b><br>20190918<br>20190703<br>20190703  | <b>业务名称</b><br>汇缴<br>汇缴<br>汇缴<br>汇缴 | <b>蒙存月份</b><br>2019-08<br>2019-07<br>2019-06<br>2019-05 | 打印时间段1 2017-<br><b>发生原</b><br>1664.00<br>1664.00<br>3328.00<br>3328.00 |                                                                                                    |

图 2.4.24.1 个人公积金缴存流水下载

#### 2.4.25 异地贷款缴存证明下载

用户登录个人网厅后,点击异地贷款缴存证明下载菜单,录入相关 信息点击完成,即可打印电子凭证。

| 异地贷款缴存证明 |            |         |          |
|----------|------------|---------|----------|
| 个人基本信息   |            |         |          |
| 个人公积金账号: |            | 姓名:     |          |
| 证件号码:    | 4*****7    | 缴存基数:   | 7579.00  |
| 单位缴存比例:  | 12 %       | 个人缴存比例: | 12 %     |
| 月繳存额:    | 1820.00    | 个人账户余额: | 23961.42 |
| 缴至年月:    | 2019/09    | 个人账户状态: | 正常       |
| 开户日期:    | 2007-09-12 | 繳存单位:   |          |
| 对方公积金中心: |            | *       |          |
|          |            |         |          |
| *        |            | ✓ 撥     | - 6      |

图 2.4.25.1 异地贷款缴存证明下载

| a89d10bc-cf5 | 1-4074-886     | 5-2c7       | /e0928b6c9  | 1 / 1         |              | Ċ             | Ŧ | ē | □ - |
|--------------|----------------|-------------|-------------|---------------|--------------|---------------|---|---|-----|
| E            |                | 异步          | 也贷款职工住      | 房公积金          | 途缴存使月        | 用证明           |   |   |     |
|              | 韶关市住店<br>我中    | 房公积<br>一心缴存 | 金中心:<br>存职工 | 的住房公积金        | 缴存使用情况       | 如下。           |   |   |     |
|              | 职工姓名           |             |             | 身份证号          |              |               |   |   |     |
|              | 单位名称           |             |             | 个人公积<br>金账号   |              |               |   |   |     |
|              | 开户时间           |             | 2007年7月     | 账户状态          | Ξ            | E常            |   |   |     |
|              | - 繳存基数<br>(大写) | 柒           | 仟肆佰贰拾捌元整    | 缴存比例          | 单位:<br>个人:   | 12%<br>12%    |   |   |     |
|              | 月缴存额<br>(大写)   | 壹           | 仟柒佰捌拾肆元整    | 缴存余额     (大写) | 壹拾柒万壹仟<br>陆角 | f壹佰贰拾柒元<br>捌分 |   |   |     |
|              | 最近连续缴存         | 时间          | 2013-09     | 2019-09       |              |               |   |   |     |
|              | 该职工公积金<br>记录情况 | 贷款          |             | 无贷款记          | 录            |               |   |   |     |
|              | 11 PT- A 20-14 | h -1-       |             | 贷款金额          | L. A me      |               |   |   | ::  |

图 2.4.25.2 异地贷款缴存证明下载

#### 2.4.26 异地转入申请

用户登录个人网厅后,点击异地转入申请菜单,录入相关信息(转 出地中心名称录入前三个字即可反显),输入验证码后点击提交。

| 预留手机号:   |                   |           |      |   |
|----------|-------------------|-----------|------|---|
|          |                   |           |      |   |
| 转出信息     |                   |           |      |   |
| 转出地中心名称: | 韶关市住房公积金中心        | * 转出个人账号: | 1111 | * |
| 转出单位账号:  | 1111              | * 转出单位名称: | 测试   | * |
| 电话联系方式:  | 111111            | *         |      |   |
| 业务办理身份认证 |                   |           |      |   |
|          | 手机号码: 13672502233 |           |      |   |
|          | 短信验证码:            | 获取短信验证码   |      |   |
|          |                   |           |      |   |
|          |                   | ✓ 提交      |      |   |

#### 图 2.4.26.1 异地转入申请

#### 2.4.27 异地转入通知查询

用户登录个人网厅后,点击异地转入通知查询菜单,可以查询当前 登录账户异地转入进度信息。

| 异地转入通知查询  |                   | 异地转入通知查询      |       |  |  |  |  |
|-----------|-------------------|---------------|-------|--|--|--|--|
| 个人公积金基本信题 | Ē                 |               |       |  |  |  |  |
| 个人公积金账号:  |                   | 姓名:           |       |  |  |  |  |
| 证件号码:     | 4***************4 | 预留手机号:        |       |  |  |  |  |
| 缴存单位:     |                   |               |       |  |  |  |  |
| 转入信息      |                   |               |       |  |  |  |  |
| 5入日期:     | 2019-11-05        | 转入余额:         | 0.00元 |  |  |  |  |
|           |                   |               |       |  |  |  |  |
| 转出机构名称:   | 韶关市住房公积金中心        | 转出单位名称:       | 11111 |  |  |  |  |
| 联系函状态:    | 联系函复核通过           |               |       |  |  |  |  |
|           | 图 2.4             | 27.1 异地转入通知查试 | 旬     |  |  |  |  |

#### 2.4.28 申报业务查询

用户登录个人网厅后,点击申报业务查询菜单,可以查询当前登录账 户申报信息。

| 申报业务查询                                   |                            |                    |       |      |      |       |
|------------------------------------------|----------------------------|--------------------|-------|------|------|-------|
| 业务名称:                                    |                            | -                  | 申报状态: | 请选择  |      | v     |
| 创建时间:                                    | Ж                          |                    | Î     | 至    |      |       |
|                                          |                            | Q查询                | ★清空   |      |      |       |
| 申报信息                                     |                            |                    |       |      |      | 复制    |
| 申报号标题                                    | 业务名称                       | 任务类型               | 申报状态  | 建立时间 | 明细查询 |       |
| « <                                      |                            |                    |       |      |      | 无查询结果 |
| ※任务类型解释:<br>1. 预办理任务:需要者<br>2. 待办理任务:需要者 | 客户携带相关材料去网点<br>客户正确上传相关材料, | 边理。<br>柜员在线审批,无需去[ | 网点办理。 |      |      |       |
|                                          |                            |                    |       |      |      |       |

والحصير بالحاج

#### 图 2.4.28.1 申报业务查询

#### 2.4.29 业务预约申请

用户登录个人网厅后,点击"我的预约"-"预约申请"菜单,进行业务 预约,录入相关信息后,进行提交,提交成功后扫描二维码可以查询预 约消息。

| 预约申请->预约业务选择    |          |              |   |                                                                       | 董<br>題<br>> |
|-----------------|----------|--------------|---|-----------------------------------------------------------------------|-------------|
| 请点击卡片,选择您要预约的业绩 | <u>-</u> |              |   |                                                                       |             |
| ✓ 贷款预约          | 提取预约     |              |   | <ul> <li><b>2</b> 温馨提示:<br/>请仔细查看预约业务<br/>提示</li> <li>这是描述</li> </ul> | -           |
|                 | ●取消      | <b>▶</b> 下─步 | Â |                                                                       |             |

图 2.4.29.1 业务预约申请 1

| 预约申请->预约网点选择         |                 |                                                   |  |  |  |  |
|----------------------|-----------------|---------------------------------------------------|--|--|--|--|
| 预约信息                 |                 |                                                   |  |  |  |  |
| 预约的业务:               | 提取预约            | *                                                 |  |  |  |  |
| 预约的网点:               | 新兴管理部           | <b>v</b>                                          |  |  |  |  |
| 预约的日期:               | 2020-03-18      | 选择日期 * 可选择从今日起, <mark>5天之内</mark> 日期!             |  |  |  |  |
| 预约的时间段:              | 08:30-11:00     | <b>*</b>                                          |  |  |  |  |
|                      |                 |                                                   |  |  |  |  |
| ※温馨提示:<br>1. 如果您想要咨询 | 网点或其他信息,欢迎拨打住房公 | 入积金客服热线12345,我们竭诚为您服务。                            |  |  |  |  |
|                      |                 | <u>&lt; ┟────────────────────────────────────</u> |  |  |  |  |

#### 图 2.4.29.2 业务预约申请 2

| 预约申请- | >预约信息 | 确认                   |          |             | 話題> |
|-------|-------|----------------------|----------|-------------|-----|
| 请您确认  |       |                      |          |             |     |
|       | 您预约的业 | 务如下:                 |          |             |     |
|       | 预约业务: | 提取预约                 | 预约网点:    | 新兴管理部       |     |
|       | 预约日期: | 2020-03-18           | 预约时段:    | 08:30-11:00 |     |
|       | ※确认信息 | 无误后,点击"确认"按钮提交预约申请,系 | 点击"上一步"按 | 钮可修改预约信息    |     |
|       |       | <b>∢</b> 上─步         | ✔膝       |             |     |

#### 图 2.4.29.3 业务预约申请 3

| 预约信息                 |                          |
|----------------------|--------------------------|
|                      | 预约编号: 200317022000000097 |
|                      |                          |
| ※温馨提示: 请注意携带身份证等相关证件 |                          |
|                      |                          |

#### 图 2.4.29.4 业务预约申请 4

#### 2.4.30 业务预约查询

用户登录个人网厅后,点击"我的预约"-"预约查询"菜单,进行业务 预约查询,可以对预约消息进行撤销。

| 预约申请信息             |        |        |                |             |      | 复制     |
|--------------------|--------|--------|----------------|-------------|------|--------|
| 预约编号               | 预约业务名称 | 预约网点名称 | 预约日期           | 预约时段        | 预约状态 | 取消     |
| 200305020000000077 | 贷款预约   | 郁南管理部  | 2020-03-12     | 14:30-17:00 | 已撤销  | 取消     |
| 200305018000000078 | 缴存预约   | 云安管理部  | 2020-03-06     | 08:30-11:00 | 已撤销  | 取消     |
| 200305022000000079 | 提取预约   | 云安管理部  | 2020-03-11     | 08:30-11:00 | 已撤销  | 取消     |
| 200306018000000080 | 缴存预约   | 云安管理部  | 2020-03-10     | 14:30-17:00 | 已撤销  | 取消     |
| 200306020000000081 | 贷款预约   | 云浮市中心  | 2020-03-11     | 14:30-17:00 | 已撤销  | 取消     |
| 200306022000000082 | 提取预约   | 云浮市中心  | 2020-03-09     | 14:30-17:00 | 已撤销  | 取消     |
| 200306018000000083 | 缴存预约   | 新兴管理部  | 2020-03-12     | 08:30-11:00 | 已撤销  | 取消     |
| 200310020000000089 | 贷款预约   | 云安管理部  | 2020-03-11     | 08:30-11:00 | 已撤销  | 取消     |
| 200310022000000090 | 提取预约   | 新兴管理部  | 2020-03-17     | 08:30-11:00 | 已撤销  | 取消     |
| 200310020000000091 | 贷款预约   | 云安管理部  | 2020-03-17     | 08:30-11:00 | 已撤销  | 取消     |
| < ( / 2 > »        |        |        |                |             |      | 共 12 条 |
|                    |        | ↑返回首   | <mark>页</mark> |             | 1    |        |

图 2.4.30.1 业务预约查询